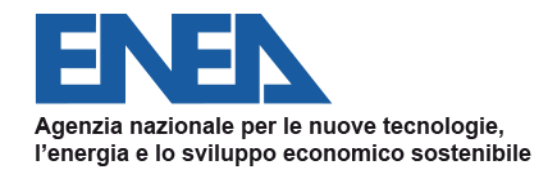

#### AGENZIA NAZIONALE EFFICIENZA ENERGETICA

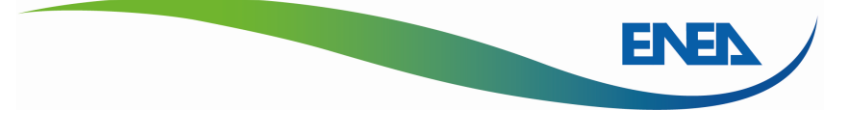

## Portale Audit102 per la trasmissione delle Diagnosi Energetiche MANUALE D'USO

R4 08/03/2021

Dipartimento Unità Efficienza Energetica – Agenzia Nazionale Efficienza Energetica audit102.assistenzaportale@enea.it diagnosienergetica@enea.it

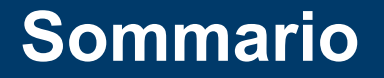

- 1. Gli obblighi dell'Art. 8 del D.Lgs. 102/2014 e s.m.i.
- 2. Il ruolo delle Imprese
- 3. Il ruolo dei soggetti incaricati
- 4. L'utente Pubblica Amministrazione
- 5. Documentazione e dati da caricare
- 6. La rendicontazione annuale dei risparmi conseguiti

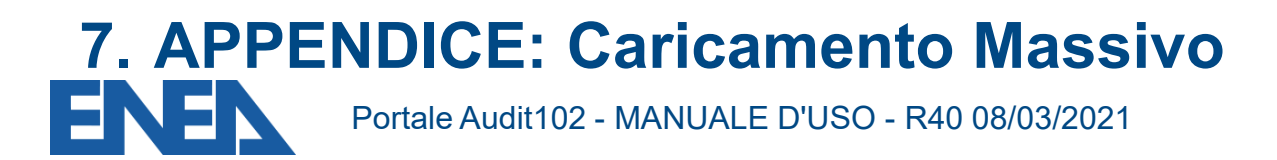

# 1. Gli obblighi ai sensi dell'Art. 8 del D.Lgs. 102/2014 come aggiornato dal D.Lgs. 73/2020

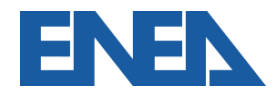

- Con il *Decreto Legislativo n.102 del 4 Luglio* 2014 l'Italia ha recepito la *Direttiva 2012/27/UE* sull'Efficienza Energetica.
- Il Decreto Legislativo n. 73 del 14 luglio 2020 ha recepito la Direttiva 2018/2002 e aggiornato la norma.

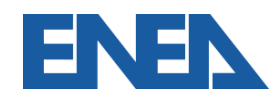

#### Il nuovo portale Audit102: novità introdotte

- Registrazione e trasmissione delle diagnosi a cura delle Imprese per i siti di propria titolarità
- Obbligo di registrazione per i soggetti Incaricati della redazione delle Diagnosi Energetiche (ESCo, EGE,) o della trasmissione della documentazione ISO 50001
- Possibilità di trasmissione delle diagnosi a cura dei soggetti Incaricati.

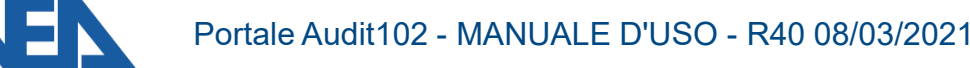

#### Il nuovo portale Audit102

#### AGENZIA NAZIONALE EFFICIENZA ENERGETICA

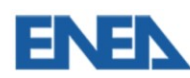

| ZAR MARKEN                                                                                                    | Accesso all'area<br>riservata |
|----------------------------------------------------------------------------------------------------|-------------------------------|
| AN USA                                                                                                    | Username                      |
| Carlor VIII                                                                                                    | Password                      |
|                                                                                                    | Password dimenticata?         |
|                                                                                                    | ACCEDI                        |
| Contraction of the second second seco | REGISTRATI                    |
|                                                                                                    |                               |

#### Audit102

Audit102 è il portale dedicato alla trasmissione delle diagnosi energetiche secondo quanto previsto dall'articolo 8 del Decreto Legislativo 102/2014. Per accedere al portale è necessario registrarsi.

# https://audit102.enea.it

#### audit102.assistenzaportale@enea.it

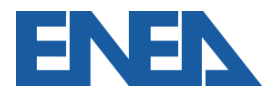

Portale Audit102 - MANUALE D'USO - R40 08/03/2021

## 2. Il ruolo delle Imprese

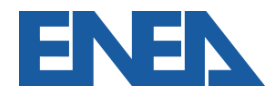

L'art. 8 definisce che i **soggetti obbligati** alle diagnosi energetiche sono le **imprese italiane** che risultano:

- grandi imprese (comma 1);
- imprese a forte consumo di energia (comma 3).

Sono escluse tutte le Amministrazioni pubbliche riportate negli elenchi ISTAT:

- Amm. Centrali (Ministeri, Agenzie fiscali, Enti di Ricerca)
- Amm. Locali (Regioni, Provincie, Comuni, ASL, etc.)

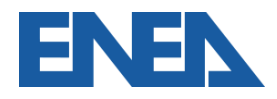

#### Procedura di registrazione

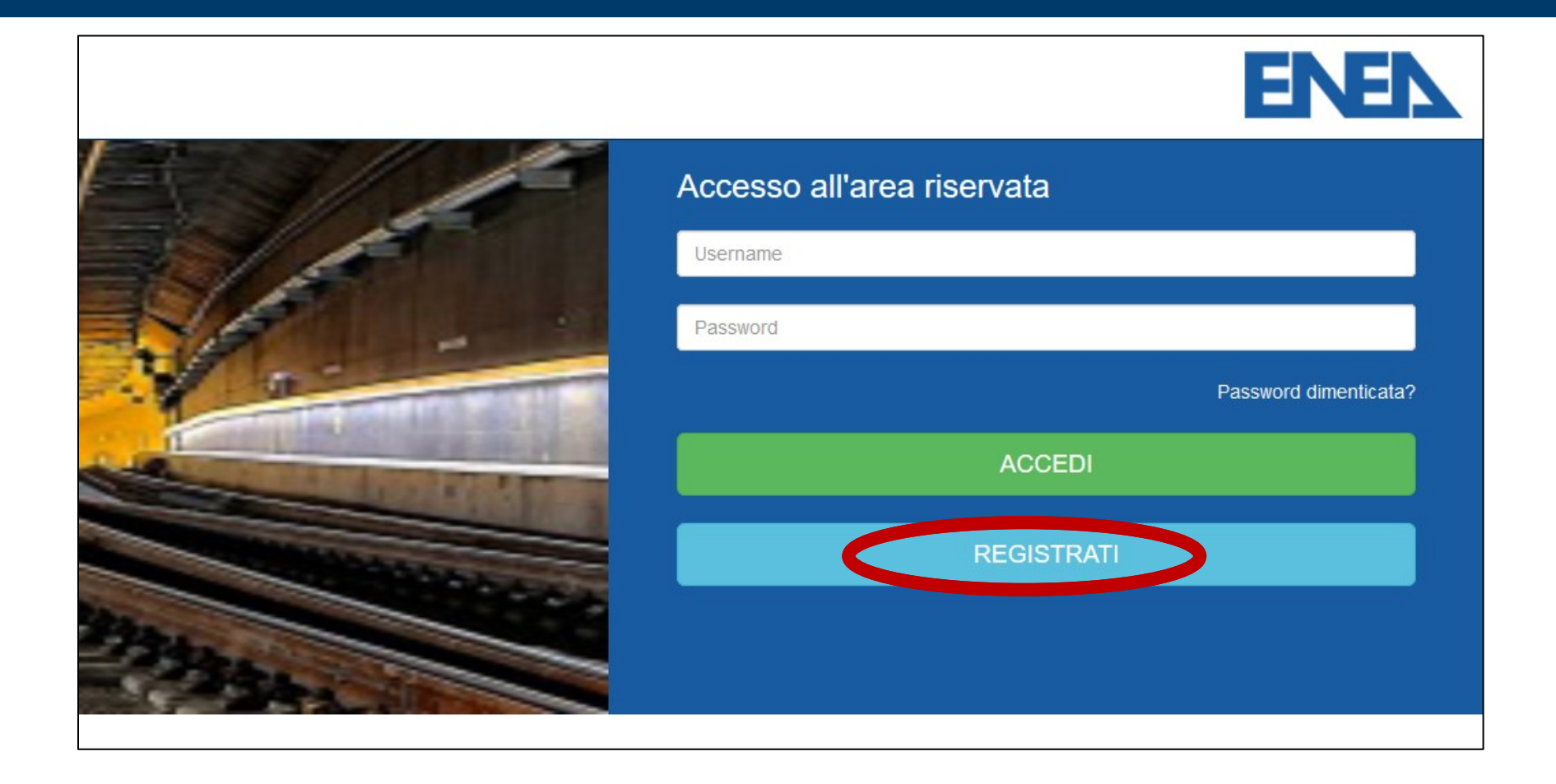

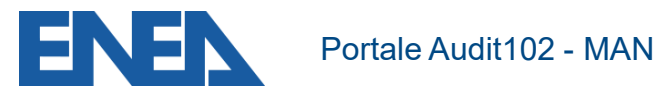

#### Registrazione di un'Impresa

| Registra Impresa Registra Incaricato                              | Oani Impresa s         |
|-------------------------------------------------------------------|------------------------|
|                                                                   |                        |
| Registrazione di un account "Impresa"                             | registra utilizzando   |
| Dati account                                                      | come nome utente i     |
| Nome del legale rappresentante*                                   | Codice Fiscale, che la |
| Inserisci il nome del legale rappresentante                       | individuo in mode      |
| Cognome del legale rappresentante*                                |                        |
| Inserisci il cognome del legale rappresentante                    | univoco anche ir       |
| Ragione sociale                                                   |                        |
| Inserisci la ragione sociale                                      | presenza di Gruppi IVA |
| Codice fiscale dell`impresa (Sarà utilizzato anche come username) |                        |
| Inserisci il codice fiscale della tua impresa                     |                        |
|                                                                   |                        |

Partita IVA Impresa

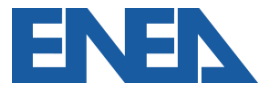

#### **Registrazione di un'Impresa 2**

- E' importante che l'indirizzo di posta elettronica (NON PEC) inserito in fase di registrazione sia costantemente presidiato ed eventualmente aggiornato: ogni comunicazione sarà spedita a quell'indirizzo
- Per motivi di sicurezza un messaggio di richiesta di attivazione dell'account viene inviata all'indirizzo email inserito
- Verificare le cartelle SPAM e Posta Indesiderata

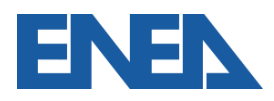

#### **Registrazione di un'Impresa 3**

- dato dell'Impresa (Legale Rappresentante, Ogni ulletRagione Sociale, contatti, etc.) va tenuto aggiornato da parte dell'Impresa
- Il caricamento della visura camerale aggiornata attesta • i poteri del Legale Rappresentante (o Procuratore)
- L'indirizzo del Legale Rappresentante (o Procuratore) è • utilizzato per le comunicazioni ufficiali, quello del referente per ogni altra comunicazione
- L'inserimento delle informazioni può essere sempre ulletinterrotto ricordando di salvare prima di uscire Portale Audit102 - MANUALE D'USO - R40 08/03/2021

#### Registrazione dell'Impresa: Dati generali

| ome                            | Cognome                                      |                                                   |
|--------------------------------|----------------------------------------------|---------------------------------------------------|
| Mario                          | Rossi                                        |                                                   |
| mail                           | Username                                     |                                                   |
| mario.rossi@impresaitaliana.it |                                              |                                                   |
| assword*                       |                                              | Demonstrate leasts Defensets                      |
| •••••                          | Dati generali dell'impresa Sede legale e PEC | Rappresentante legale Referente                   |
| lefono                         | Classificazione impresa Imprese affiliate    | Clusterizzazione                                  |
| 0612345678                     | Codice Fiscale                               | Partita IVA                                       |
| Salva                          | 1111111111                                   | 1111111111                                        |
|                                | Ragione sociale                              | Visura camerale dell`impresa (pdf, gif, bmp, jpg, |
|                                | IMPRESA ITALIANA S.R.L.                      | jpeg, png)                                        |
|                                |                                              | Allega la visura camerale                         |
|                                |                                              |                                                   |
|                                |                                              |                                                   |

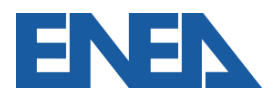

#### **Registrazione dell'Impresa: Sede legale e PEC**

| Regione sede legale |   | Provincia sede legale | Comune sede legale |
|---------------------|---|-----------------------|--------------------|
| Veneto              | ~ | Padova 🗸              | Agna 🗸             |
| CAP sede legale     |   | Indirizzo sede legale |                    |
| 00186               |   | Piazza del Popolo, 1  |                    |
| PEC                 |   |                       |                    |

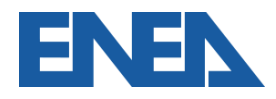

#### **Registrazione dell'Impresa: Rappresentante Legale**

| Dati generali dell'impresa | Sede legale e PEC | Rappresentante legale | Referente                |
|----------------------------|-------------------|-----------------------|--------------------------|
| Classificazione impresa    | Imprese affiliate | Clusterizzazione      |                          |
| Nome del legale rappreser  | ntante            | Cognome del           | legale rappresentante    |
| MARIO                      |                   | ROSSI                 |                          |
| Email del legale rappreser | itante            |                       |                          |
| mario.rossi@impresaita     | liana.it          |                       |                          |
| Telefono del legale rappre | sentante          | Cellulare del         | legale rappresentante    |
| Telefono del legale rapp   | resentante        | Cellulare de          | el legale rappresentante |

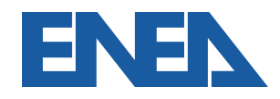

#### **Registrazione dell'Impresa: Referente**

| Dati generali dell'impresa Sede legale e PEC | Rappresentante legale Referente Classificazione impresa |
|----------------------------------------------|---------------------------------------------------------|
| Imprese affiliate Clusterizzazione           |                                                         |
| Nome                                         | Cognome                                                 |
| Antonio                                      | Bianchi                                                 |
| Email                                        | Telefono                                                |
| antonio.bianchi@impresaitaliana.it           | 0612345678                                              |
| Cellulare                                    |                                                         |
| 333333333                                    |                                                         |
| Salva e vai avanti                           |                                                         |
|                                              |                                                         |

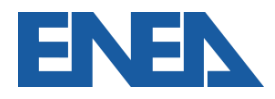

#### **Classificazione Impresa 1**

- Un'Impresa che fa parte di un gruppo societario può registrarsi come *capogruppo* ed assumersi l'onere di caricare il foglio di *clusterizzazione* includendo in esso tutte le imprese che intendono adempiere all'obbligo insieme
- L'impresa deve specificare se è monosito o multisito
- Se capogruppo o multisito deve caricare il foglio di clusterizzazione per il campionamento dei siti nelle diverse fasce di consumo oggetto di diagnosi

#### Schermata di opzioni di Gruppo e Multisito

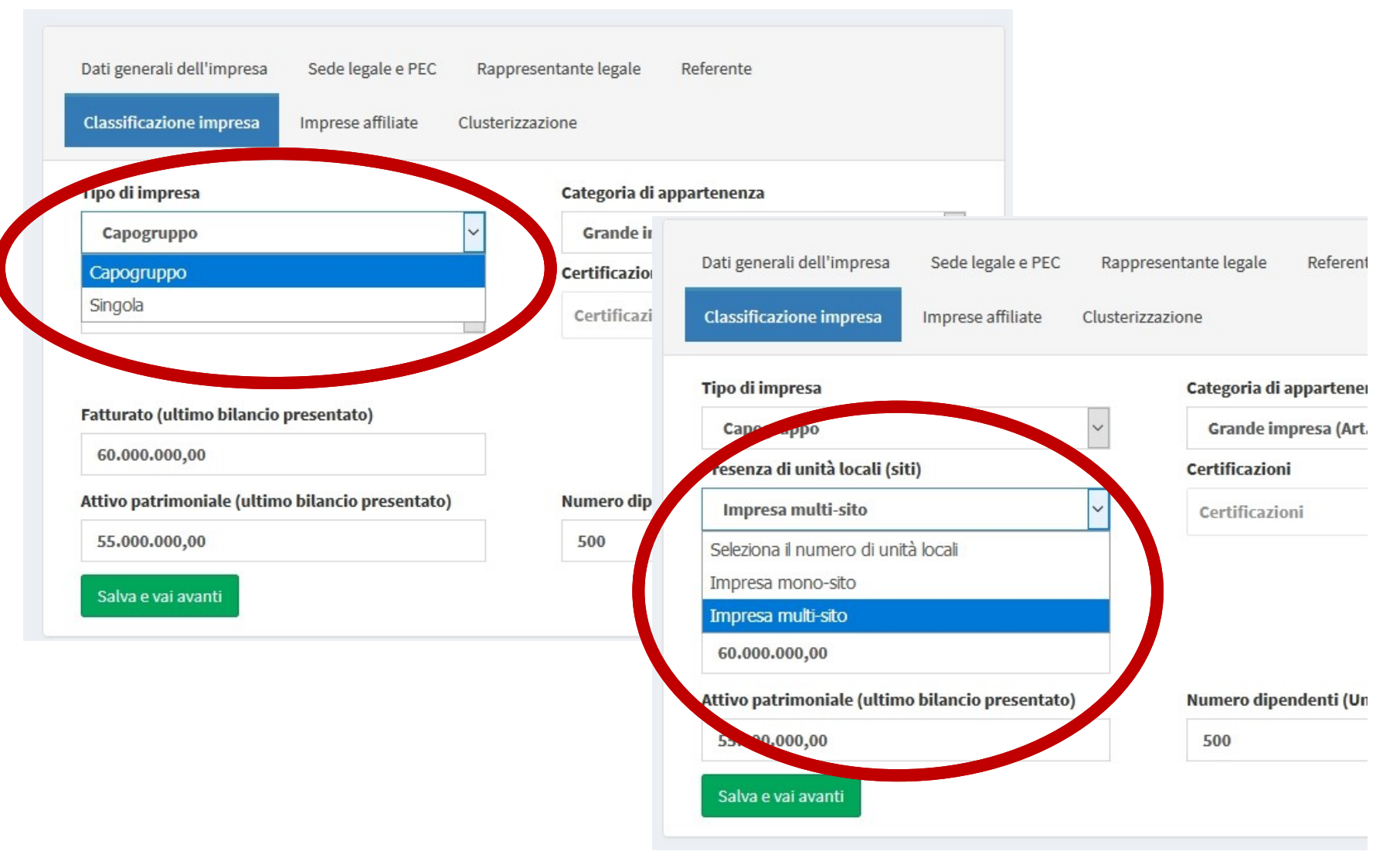

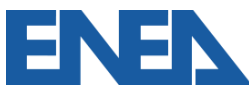

### **Classificazione Impresa 2**

- Per ragioni statistiche si richiede all'Impresa di inserire i dati dell'Impresa in termini di fatturato e bilancio (cioè Attivo patrimoniale) e personale per la classificazione ai sensi delle Raccomandazioni della Comunità Europea 2003/361/CE recepite con il DM 18/04/2005
- Il personale va misurato in Unità Lavorative Anno, includendo anche dipendenti a tempo parziale e a tempo determinato (il metodo è descritto nel DM 18/04/2005)

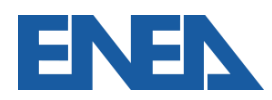

#### **Classificazione Impresa 3**

- Le Imprese che risultano soggetti obbligati come Grandi Imprese (autonome o per collegamenti societari) devono indicare se risultano anche Energivore
- Le PMI che rispondono ad un bando regionale devono indicare la regione e l'anno del bando

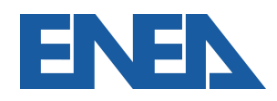

#### **Opzione Categoria di Impresa**

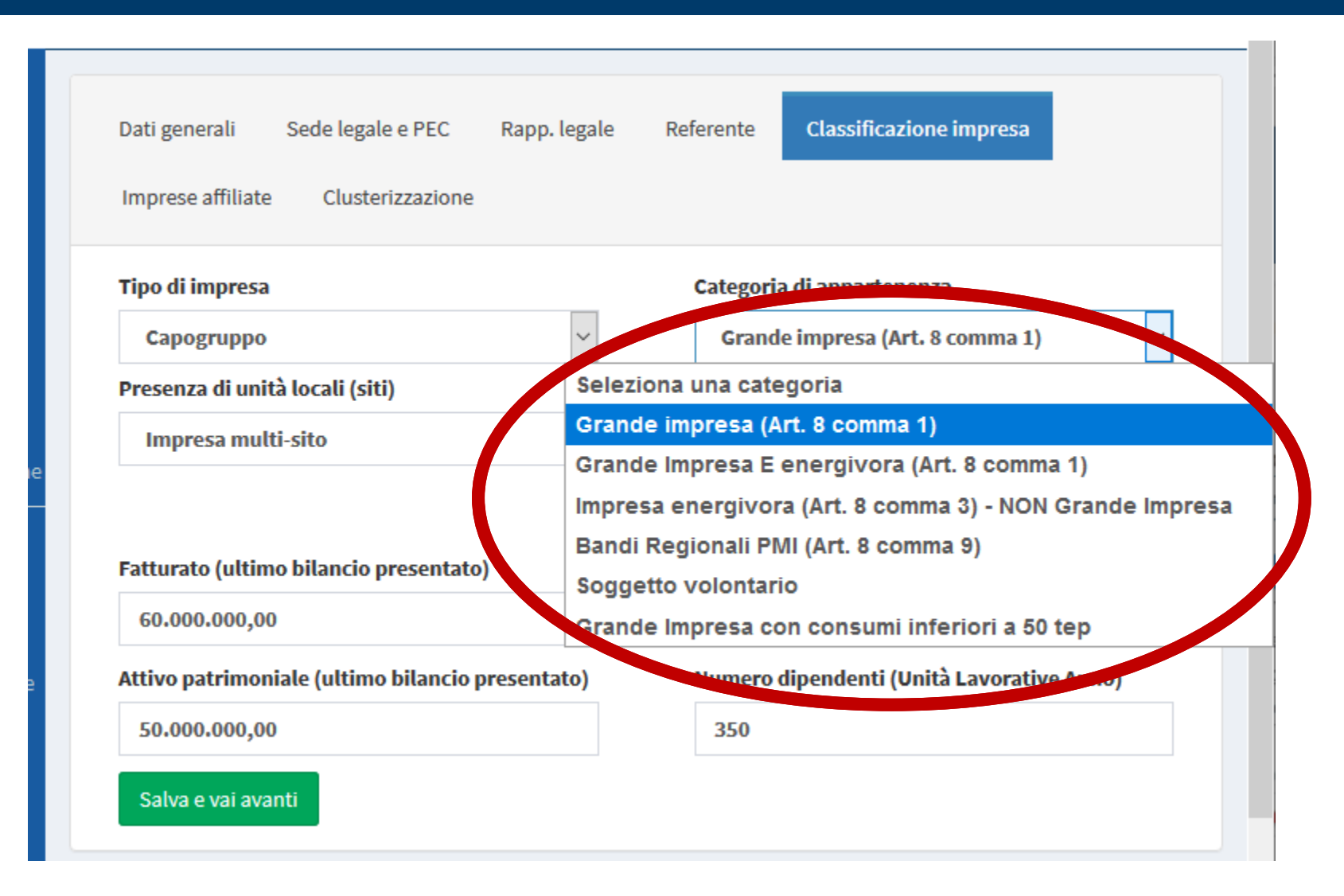

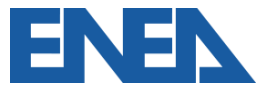

#### **Classificazione Impresa 4**

- Le Imprese possono indicare una o più certificazioni conseguite per parte o tutti dei loro siti sottoposti a Diagnosi Energetica
- La certificazione sarà allegata successivamente nella sezione relativa ai siti

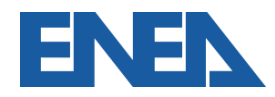

#### Selezione Certificazioni dell'Impresa

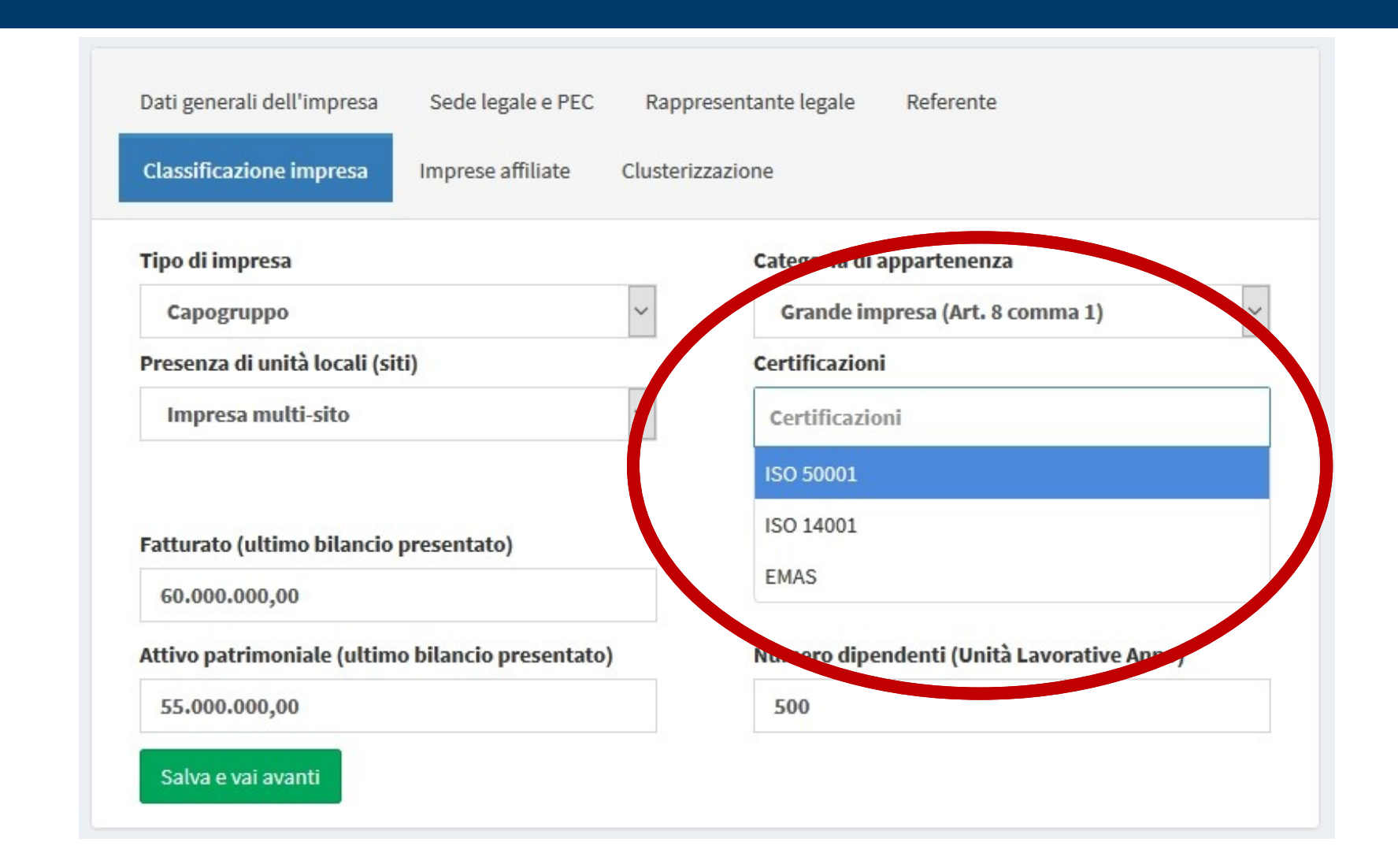

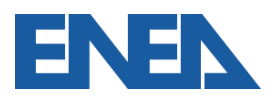

#### Grandi Imprese con consumi sotto i 50 tep 1

- A partire dalla scadenza del dicembre 2020 le Grandi Imprese con consumi complessivi inferiori a 50 TEP godono dell'esenzione dalla diagnosi energetica obbligatoria, così come previsto dall' Art. 8 comma 3 bis del D.Lgs. 102/2014
- Nel calcolo dei consumi concorrono tutti i siti dell'Impresa, con i loro consumi totali di energia primaria (Acquisti + Autoproduzione - Immessa in rete)

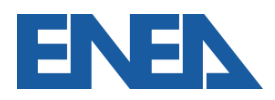

#### Grandi Imprese con consumi sotto i 50 tep 2

• L'Impresa accede alla scheda

#### Dichiarazione Consumi <50 tep

- Per l'anno di riferimento (Anno d'obbligo 1) l'Impresa aggiunge una nuova Dichiarazione scaricando il modello di Atto Notorio, caricandolo compilato e firmato dal Legale Rappresentante
- L'Impresa allega il Documento di Identità del Legale Rappresentante

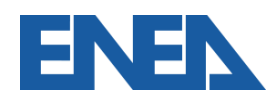

#### Inserimento dichiarazione consumi sotto 50 tep

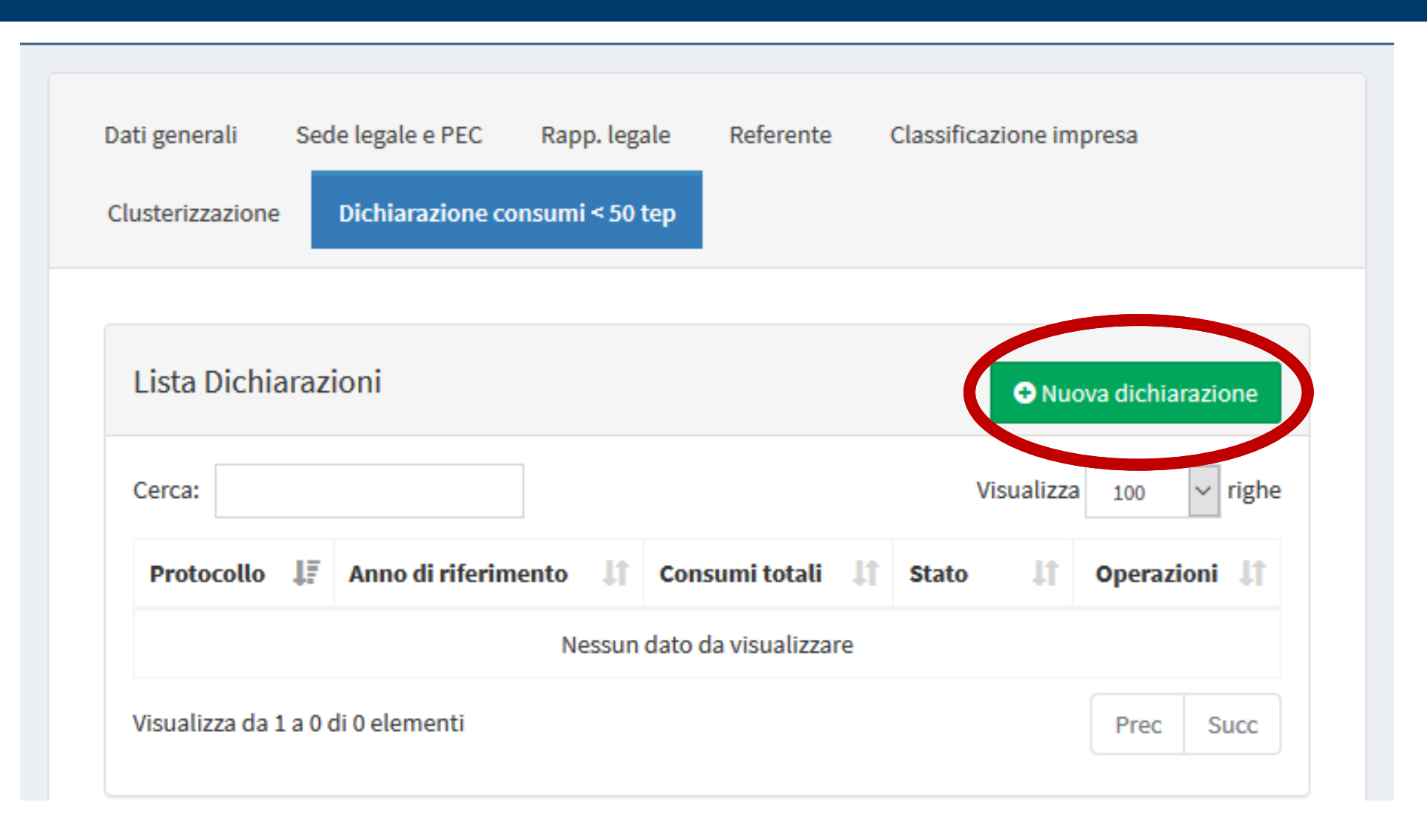

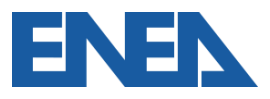

#### Dichiarazione consumi sotto i 50 tep

|          | lemanazione                |                        |              | 📥 Moo | dello atto notorio | 🕒 Torna alla lis |
|----------|----------------------------|------------------------|--------------|-------|--------------------|------------------|
| Anno di  | riferimento                |                        |              |       |                    |                  |
| Anno     | di riferimento             |                        |              |       |                    |                  |
| Atto not | orio attestante la dich    | iarazione (pdf)        |              |       |                    |                  |
| 🕂 Alle   | ega l'atto notorio attesta | inte la dichiarazione  |              |       |                    |                  |
|          |                            |                        |              |       |                    |                  |
|          |                            |                        |              |       |                    |                  |
| Docume   | ento di riconoscimento     | del legale rapprese    | ntante (pdf) |       |                    |                  |
|          |                            | act to Bate to P Prese | (),          |       |                    |                  |
| + Alle   | ega il documento           |                        |              |       |                    |                  |
| + Alle   | ega il documento           |                        |              |       |                    |                  |
| + Alle   | ega il documento           |                        |              |       |                    |                  |

Il valore dei consumi totali va anche inserito a schermo

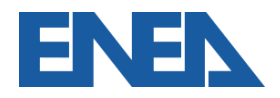

#### Gruppi societari: imprese affiliate 1

- Un'Impresa si registra come capogruppo se intende presentare il foglio di clusterizzazione ed invita le Imprese ivi inserite che hanno siti sottoposti a diagnosi a registrarsi come Affiliate
- La capogruppo non deve necessariamente essere la controllante
- L'*Impresa Affiliata* riceve un messaggio di invito a confermare la registrazione

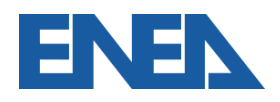

### Aggiungere (invitare) imprese affiliate

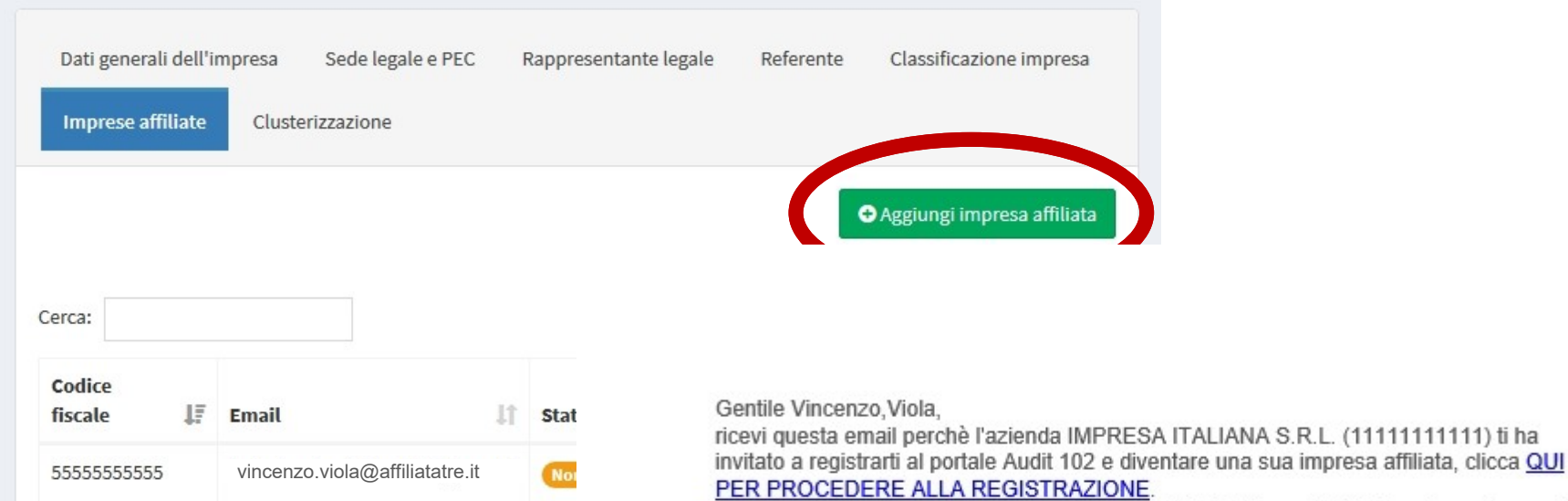

Affi

Puoi registrarti usando questo link fino al 12/07/2019 alle ore 16:21 dopo la scadenza di tale data potrai comunque effettuare una normale registrazione e selezionare IMPRESA ITALIANA S.R.L. (1111111111) come tua capogruppo

Visualizza da 1 a 2 di 2 elementi

222222222222

mario.bianchi@affiliatadue.it

Agenzia Nazionale per l'Efficienza Energetica ENEA Casaccia Via Anguillarese, 301 - 00123 ROMA - Italia

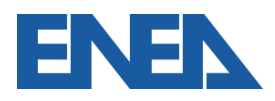

#### Gruppi societari: imprese affiliate 2

- In fase di registrazione, e successivamente in qualsiasi momento, dalla scheda Impresa è possibile modificare la condizione di *Impresa Affiliata* in *Impresa Singola*
- In tal caso l'*Impresa Capogruppo* riceverà un messaggio e nella schermata delle *Imprese Affiliate* comparirà l'*Impresa Dissociata*

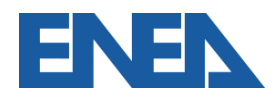

#### **Registrazione dell'impresa affiliata**

| vincenzo.viola@affiliatatre.it                                                                 |                                                                                  |               |
|------------------------------------------------------------------------------------------------|----------------------------------------------------------------------------------|---------------|
| Conferma Email*                                                                                |                                                                                  |               |
| vincenzo.viola@affiliatatre.it                                                                 |                                                                                  |               |
| Telefono                                                                                       | Dati generali dell'impresa Sede legale e PEC Rapprese                            | ntante legale |
| Inserisci il numero di telefono di un referente                                                |                                                                                  |               |
| Cellulare                                                                                      | Tipo di impresa                                                                  | Catego        |
| Inserisci il constructione di un referente                                                     | Singola                                                                          | Sele          |
| acegli come registrarti                                                                        | Capogruppo                                                                       | Certific      |
| Registrati come impresa affiliata                                                              | Singola                                                                          | Cortif        |
| Registrati come impresa affiliata                                                              | Affiliata (1111111111)                                                           | Certi         |
| Registrati come impresa singola         Non sono un robot         recAPTCHA<br>Privacy-Termini | Fatturato (ultimo bilancio presentato)<br>Fatturato (ultimo bilancio presentato) |               |
| Registrati                                                                                     | Attivo patrimoniale (ultimo bilancio presentato)                                 | Numer         |
|                                                                                                | Attivo patrimoniale (ultimo bilancio presentato)                                 | Num           |

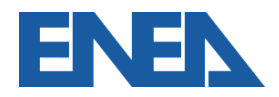

T

#### Gruppi societari: imprese affiliate 3

- Lo stato delle Imprese inserite come Affiliate è visualizzabile dalla schermata Imprese Affiliate
- Per un nuovo invito ad un'Impresa Dissociata è necessario prima rimuoverla dall'elenco (Opzioni-Elimina)
- Un'Impresa già registrata come singola può essere inserita dalla Capogruppo e riceverà un messaggio di invito a modificare il suo stato in Affiliata

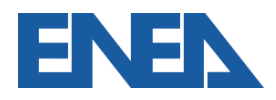

#### Elenco delle imprese affiliate

| Codice fiscale impresa affiliata  | Partita IV/ | A impresa affiliata            | Ragione sociale impresa affiliata    |                       |                      |                   |
|-----------------------------------|-------------|--------------------------------|--------------------------------------|-----------------------|----------------------|-------------------|
| 55555555555                       | 5555555     | 55555                          | Affiliata 5 S.r.l.                   |                       |                      |                   |
| Regione sede legale               | Provincia   |                                |                                      |                       |                      |                   |
| Puglia                            | Barlet      |                                |                                      |                       | 🖨 Aggiung            | impresa affiliata |
| CAP sede legale                   | Indirizzo   |                                |                                      |                       | - 188.4118           |                   |
| 00123                             | via Ror     |                                |                                      |                       |                      |                   |
| lome rapparesentante legale       |             | Cerca:                         |                                      |                       | Visualizza           | 100 ~ righ        |
| Nicola                            |             |                                |                                      |                       |                      |                   |
| mail rapparesentante legale       |             | Codice fiscale                 | Email 1                              | Stato 1               | Gestione account 🏼 🕸 | Operazioni ا      |
| nicola.marrone@affiliatacinque.it |             | 5555555555                     | nicola marrone@affiliatacinque it    | Dissociata            |                      |                   |
|                                   |             | 3333333333                     |                                      | DISSOCIALA            | - NON ASSOCIATA      | Opzioni 👻         |
| Colum augi avanti                 |             |                                | aiovanni hianchi@affiliataquattro it | Non ancom excistents  | I SI                 |                   |
| Salva e vai avanti                |             | 11111111111111                 |                                      | Non ancora registrata | 5                    | Opzioni 🗸         |
| Salva e vai avanti                |             | 444444444                      | giovaria.biariorit@aninataquattio.it |                       |                      |                   |
| Salva e vai avanti                |             | 4444444444                     | vincenzo viola@affiliatatre it       | Affiliata             | 20                   |                   |
| Salva e vai avanti                |             | 33333333333                    | vincenzo.viola@affiliatatre.it       | Affiliata             | SI                   | Opzioni 🗸         |
| Salva e vai avanti                |             | 4444444444<br>3333333333333333 | vincenzo.viola@affiliatatre.it       | Affiliata             | SI                   | Opzioni 🗸         |

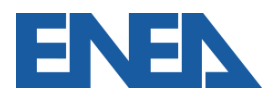

#### Invito ad aderire come Impresa Affiliata

#### Gentile Nicola, Marrone,

ricevi questa email perchè l'azienda IMPRESA ITALIANA S.R.L. (1111111111) ti ha invitato a diventare sua affiliata all'interno del portale Audit 102, accedi con i tuoi dati, e dalla scheda 'Azienda - Classificazione' seleziona, come tipo di azienda Affiliata(1111111111)

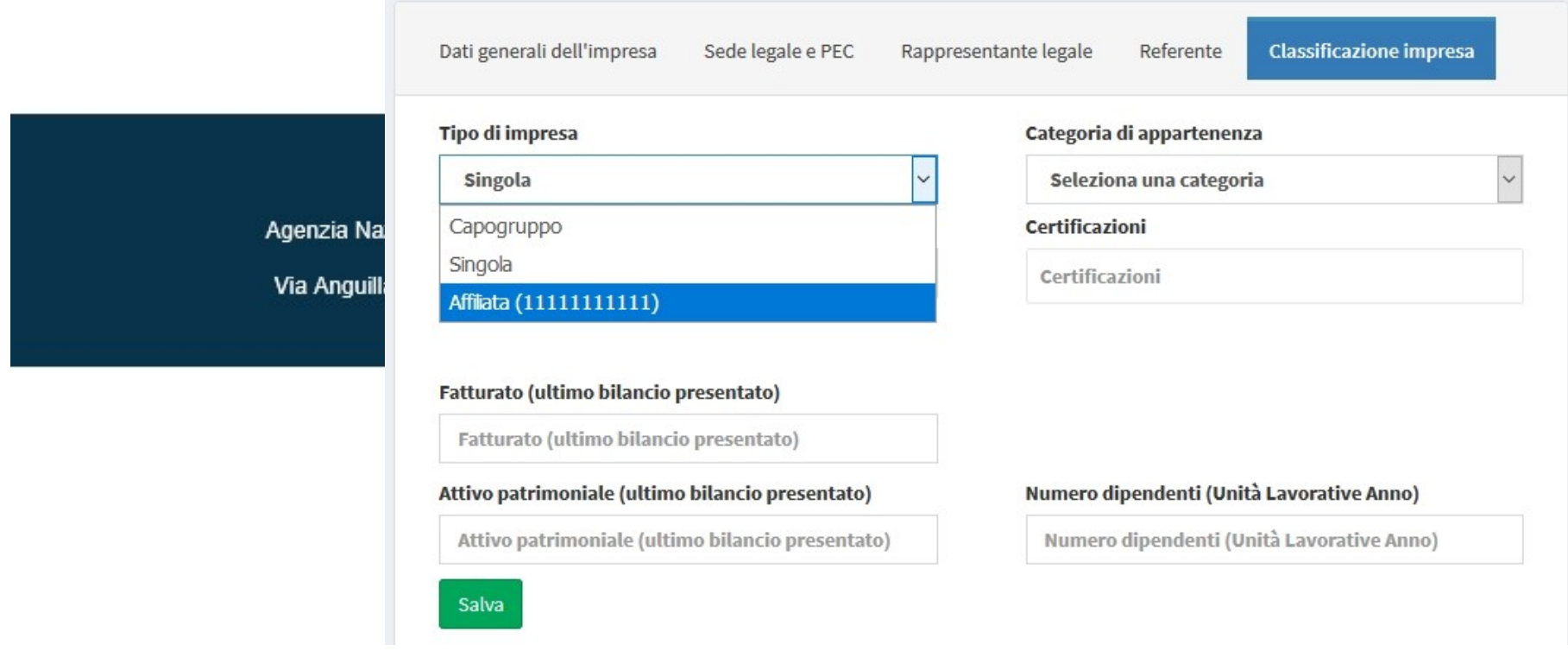

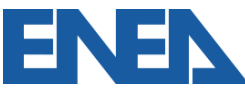

#### Gruppi societari: superutente 1

- Qualora l'Impresa che si propone quale *capogruppo* volesse gestire in modo centralizzato in prima persona gli *account* delle *Affiliate*, può contrassegnare la casella *superutente*
- Per adempiere agli obblighi del D.Lgs. 102 per conto dell'Affiliata la capogruppo superutente deve caricare una delega dall'Affiliata firmata digitalmente

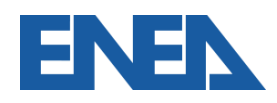

#### Selezione dell'opzione di superutente

| ita IVA impresa affiliata<br>333333333<br>incia sede legale<br>ncona<br>izzo sede legale | Ragione sociale impresa affiliata     Affiliata 3 S.r.l.     Comune sede legale     Castelfidardo |
|------------------------------------------------------------------------------------------|---------------------------------------------------------------------------------------------------|
| ita IVA impresa affiliata<br>333333333<br>incia sede legale<br>ncona<br>izzo sede legale | Ragione sociale impresa affiliata     Affiliata 3 S.r.l.     Comune sede legale     Castelfidardo |
| 333333333<br>rincia sede legale<br>ncona<br>rizzo sede legale                            | Affiliata 3 S.r.l.<br>Comune sede legale                                                          |
| rincia sede legale<br>ncona<br>rizzo sede legale                                         | Comune sede legale Castelfidardo                                                                  |
| ncona<br>rizzo sede legale                                                               | ✓ Castelfidardo ✓                                                                                 |
| rizzo sede legale                                                                        |                                                                                                   |
|                                                                                          |                                                                                                   |
| a Roma 1                                                                                 |                                                                                                   |
| Cognome                                                                                  | e rapparesentante legale                                                                          |
| Viel                                                                                     |                                                                                                   |
|                                                                                          |                                                                                                   |
| G                                                                                        | Gestione dell'account (dell'impresa affiliata) da parte                                           |
|                                                                                          |                                                                                                   |

Portale Audit102 - MANUALE D'USO - R40 08/03/2021

ER
#### Gruppi societari: superutente 2

- L'impresa Affiliata in questo caso riceve comunque un invito a registrarsi, ma la registrazione NON è necessaria
- Il *superutente* gestisce l'utenza selezionando Accedi come affiliata nella schermata Imprese Affiliate
- L'impresa Affiliata che desideri modificare il suo rapporto con la Capogruppo superutente può registrarsi e modificare la scheda Impresa

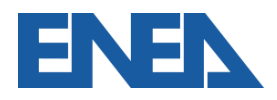

#### Accesso come superutente

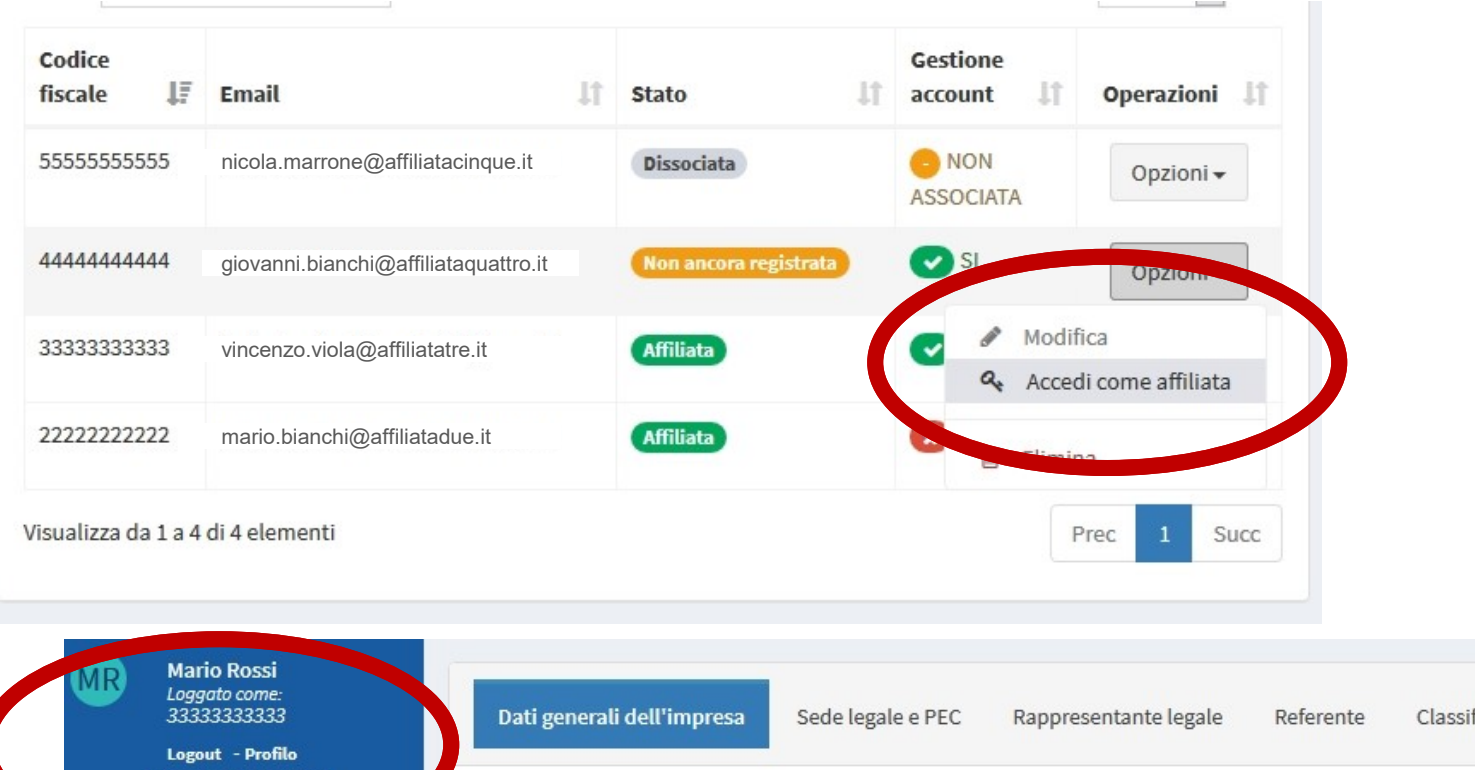

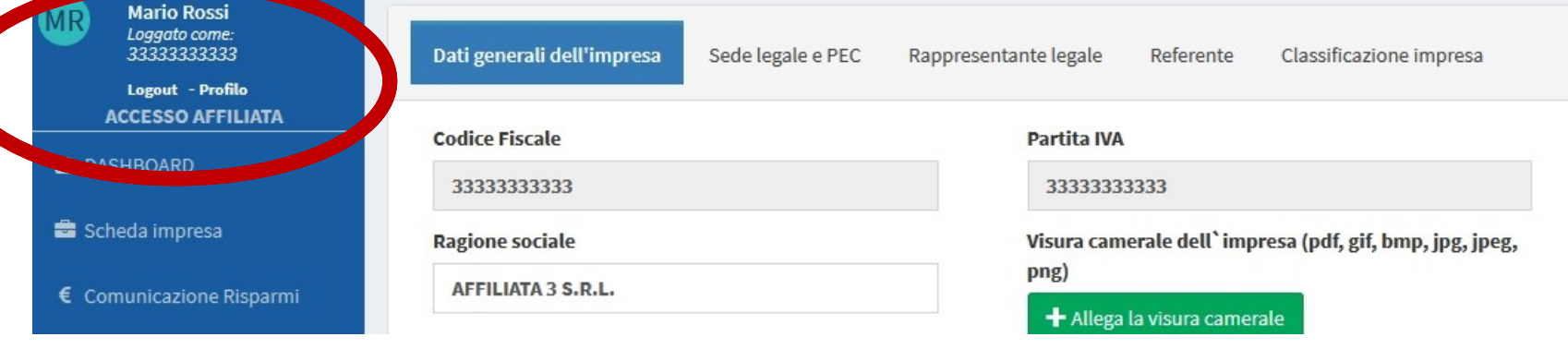

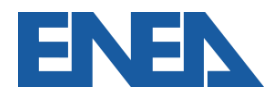

#### Individuazione dei siti oggetto di diagnosi

- Impresa con *n* siti con un'unica partita IVA e C.F.
- Gruppo di imprese con un unico bilancio consolidato
- Gruppo di imprese associate o collegate

Clusterizzazione: non tutti i siti, ma campione significativo per fasce.

La diagnosi dovrà essere effettuata su tutti i siti aventi  $C_i \ge C_{obbl}$ 

Dove  $C_{obbl}$  assume il valore di:

- ✓ 10.000 tep per il settore industriale
- ✓ 1.000 tep per il settore primario e il terziario

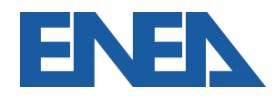

ENEA mette a disposizione sul proprio sito dedicato alle Diagnosi Energetiche (<u>http://www.efficienzaenergetica.enea.it/per-le-</u> <u>imprese/diagnosi-energetiche</u>) il foglio di calcolo **File di Clusterizzazione** che costituisce un utile supporto per applicare le linee guida ENEA relative alla clusterizzazione. Esso contiene la lista dei siti produttivi dell'impresa e i loro consumi totali e indicazioni relative alla scelta dei siti oggetto di diagnosi.

Il foglio di calcolo si compone di 3 sezioni principali:

- 1. Definizione Gruppo
- 2. Clusterizzazione
- 3. File di Riepilogo

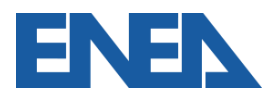

#### Caricamento della *clusterizzazione*

- L'impresa *multisito* o *capogruppo* prepara il foglio di *clusterizzazione* e lo carica nell'apposita schermata
- Il foglio di *clusterizzazione* relativo ad ogni anno d'obbligo può essere aggiornato al variare dei siti oggetto di diagnosi o della composizione del gruppo di *Imprese Affiliate*
- E' richiesto di specificare il tipo di *clusterizzazione* ed il modello prescelto

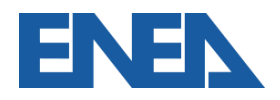

#### Caricamento del file di clusterizzazione

|   | Dati generali dell'impresa    | Sede leg |
|---|-------------------------------|----------|
| < | File di clusterizzazione (xls | s, xlsx) |

#### Settore

| Industriale          | ~ |  |
|----------------------|---|--|
| Seleziona un settore |   |  |
| Industriale          |   |  |
| Primario o Terziario |   |  |

Modello utilizzato per il file di clusterizzazione

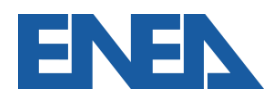

### Definizione di Sito produttivo

- Sito produttivo: località geograficamente definita in cui viene prodotto un bene e/o fornito un servizio.
- I <u>siti non devono essere necessariamente di proprietà</u> <u>dell'impresa ma l'impresa deve averne il controllo</u> <u>dell'uso e dell'energia</u>.
- Anche di <u>natura temporanea</u>, al fine di eseguire uno specifico lavoro o servizio per un periodo di tempo limitato (es. cantieri), con durata di <u>almeno quattro anni</u>.

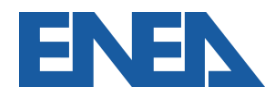

Grandi imprese di trasporto

- luoghi per attività complementari al trasporto (officine, depositi, uffici, etc.)
- il trasporto stesso, unico sito virtuale anche se diffuso sul territorio nazionale ed estero.

Sistema di rete (acquedotti, oleodotti, etc.)

il sistema stesso come **unico sito virtuale**: diagnosi energetica per la rete che collega i diversi siti.

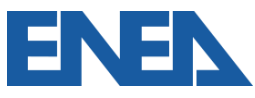

## Definizione siti oggetto di Diagnosi Energetica 1

- Per un'Impresa *monosito* si inseriscono i dati dal menu
   Sito-Dati del Sito
- Per un'Impresa *multisito* il menu *Gestione Siti* consente la definizione dei siti dell'Impresa
- La Denominazione è a discrezione, il Codice Sito (se multisito) segue il codice del foglio di clusterizzazione
- Si inseriscono le eventuali certificazioni e il codice ATECO specifici del sito

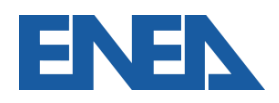

### Aggiunta di un nuovo sito

| ista Siti                   |                                                                            | O Nuovo sito                                             |
|-----------------------------|----------------------------------------------------------------------------|----------------------------------------------------------|
| erca:                       | Dati generali del sito Indirizzo e coordinate geografiche                  | Referente del sito Contatori attestati                   |
| Codice Sito 🚛 I             | Codice fiscale Impresa                                                     | Partita IVA Impresa                                      |
| 1111111111_G001 :           | 1111111111                                                                 | 1111111111                                               |
|                             | Denominazione del sito                                                     | Codice del sito                                          |
|                             | Sito2                                                                      | 1111111111_G_02                                          |
| /isualizza da 1 a 1 di 1 el | Tipo impresa                                                               | Certificazione del sito                                  |
|                             | Grande impresa (Art. 8 comma 1)                                            | Seleziona una certificazione                             |
|                             | Macro-attività economica sito produttivo (Inserire due<br>valori numerici) | Attività economica                                       |
|                             | 23 FABBRICAZIONE DI ALTRI PRODOTTI DELL *                                  |                                                          |
|                             | Salva e vai avanti                                                         | 23.11.00 Fabbricazione di vetro piano                    |
|                             |                                                                            | 23.12.00 Lavorazione e trasformazione del vetro<br>piano |
|                             |                                                                            | 23.13.00 Fabbricazione di vetro cavo                     |

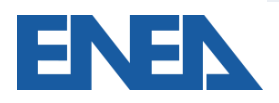

## Definizione siti oggetto di Diagnosi Energetica 2

- L'Impresa (ma anche l'*Incaricato* che sarà nominato e assegnato al sito) completano le informazioni del sito
- Viene richiesto di specificare se il sito (come da clusterizzazione) è sottoposto a monitoraggio
- Si inseriscono i dati dei contatori fiscali di elettricità e gas, laddove sono presenti le relative forniture
- Le informazioni sono riassunte nell'*Elenco Siti*

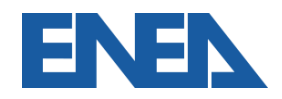

#### Inserimento dei dati del sito

| Biolic                                         |                                                                                                    | Provincia                 | Comune                                             |                         |  |
|------------------------------------------------|----------------------------------------------------------------------------------------------------|---------------------------|----------------------------------------------------|-------------------------|--|
| Veneto                                         | ~                                                                                                    | Rovigo                    | Porto Tolle                                        | ~                       |  |
| Dati generali d                                | el sito Indirizzo (                                                                                                    | e coordinate geografiche  | Referente del sito Contatori                       | attestati               |  |
| Nome                                           |                                                                                                    |                           |                                                    |                         |  |
| Mariuc                                         | Dati generali del sito                                                                                                    | Indirizzo e coordinate    | geografiche Referente del sito                     | Contatori attestati     |  |
|                                                |                                                                                                    |                           |                                                    |                         |  |
| Email                                          |                                                                                                    |                           |                                                    |                         |  |
| Email                                          | Site settopos                                                                                                    | to a monitoraggio         |                                                    |                         |  |
| Email<br>mariu<br>Cellulare                    | Sito sottopos                                                                                                    | ito a monitoraggio        |                                                    |                         |  |
| Email<br>mariuc<br>Cellulare                   | <ul> <li>Gito sottopos</li> <li>◆ Aggiungi contato</li> <li>Tipo di contatore</li> </ul>                                                 | sto a monitoraggio        | Numero del contatore (PC                           | DD o PDR)               |  |
| Email<br>mariuc<br>Cellulare<br>333            | <ul> <li>Sito sottopos</li> <li>Aggiungi contato</li> <li>Tipo di contatore</li> <li>Gas Naturale</li> </ul>                             | sto a monitoraggio<br>ore | Numero del contatore (PC                           | DD o PDR)<br>POD o PDR) |  |
| Email<br>mariuc<br>Cellulare<br>333<br>Salva e | <ul> <li>□ Sito sottopos</li> <li>◆ Aggiungi contatore</li> <li>Tipo di contatore</li> <li>Gas Naturale</li> <li>Gas Naturale</li> </ul> | sto a monitoraggio<br>ore | Numero del contatore (PC<br>Numero del contatore ( | DD o PDR)<br>POD o PDR) |  |

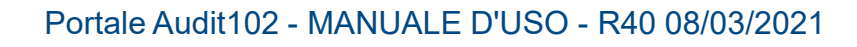

ENE

#### Elenco dei siti dell'impresa

| erca:           |                 |                |                                                    | Visualizza                                 | 100 v right  |
|-----------------|-----------------|----------------|----------------------------------------------------|--------------------------------------------|--------------|
| Codice Sito     | Denominazione 🎵 | Monitoraggio 💵 | Incaricato 🗦                                       | Incaricato<br>abilitato a<br>trasmettere 1 | Operazioni 👫 |
| 1111111111_G_02 | Sito 2          | SI SI          |                                                    | NO                                         | Opzioni 🗸    |
| 1111111111_G001 | Sito1           | × NO           | REGISTRATO<br>VRDGPP70B11H501G<br>(GIUSEPPE VERDI) | SI SI                                      | Opzioni 🗸    |

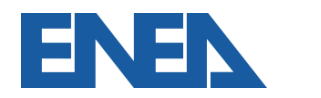

# 3. Il ruolo dei soggetti Incaricati

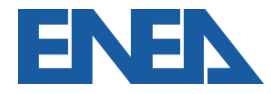

Portale Audit102 - MANUALE D'USO - R40 08/03/2021

Dal 19 luglio 2016, le diagnosi redatte ai fini dell'obbligo del 102 devono essere eseguite da:

- ✓ EGE (UNI-CEI 11339);
- ✓ ESCo (UNI-CEI 11352)

certificati da organismi accreditati.

II D.Lgs. 73 del 14/07/2020 non prevede la presenza di altre figure.

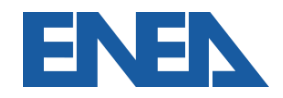

Il soggetto Incaricato che deve registrarsi è:

- il Responsabile della Diagnosi Energetica risultante nel Rapporto di Diagnosi: un EGE ovvero una ESCo
- il responsabile della trasmissione della documentazione per Imprese certificate ISO 50001

La *username* è il codice fiscale (dell'ESCo o personale negli altri casi)

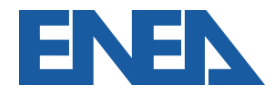

#### Scheda di registrazione degli Incaricati

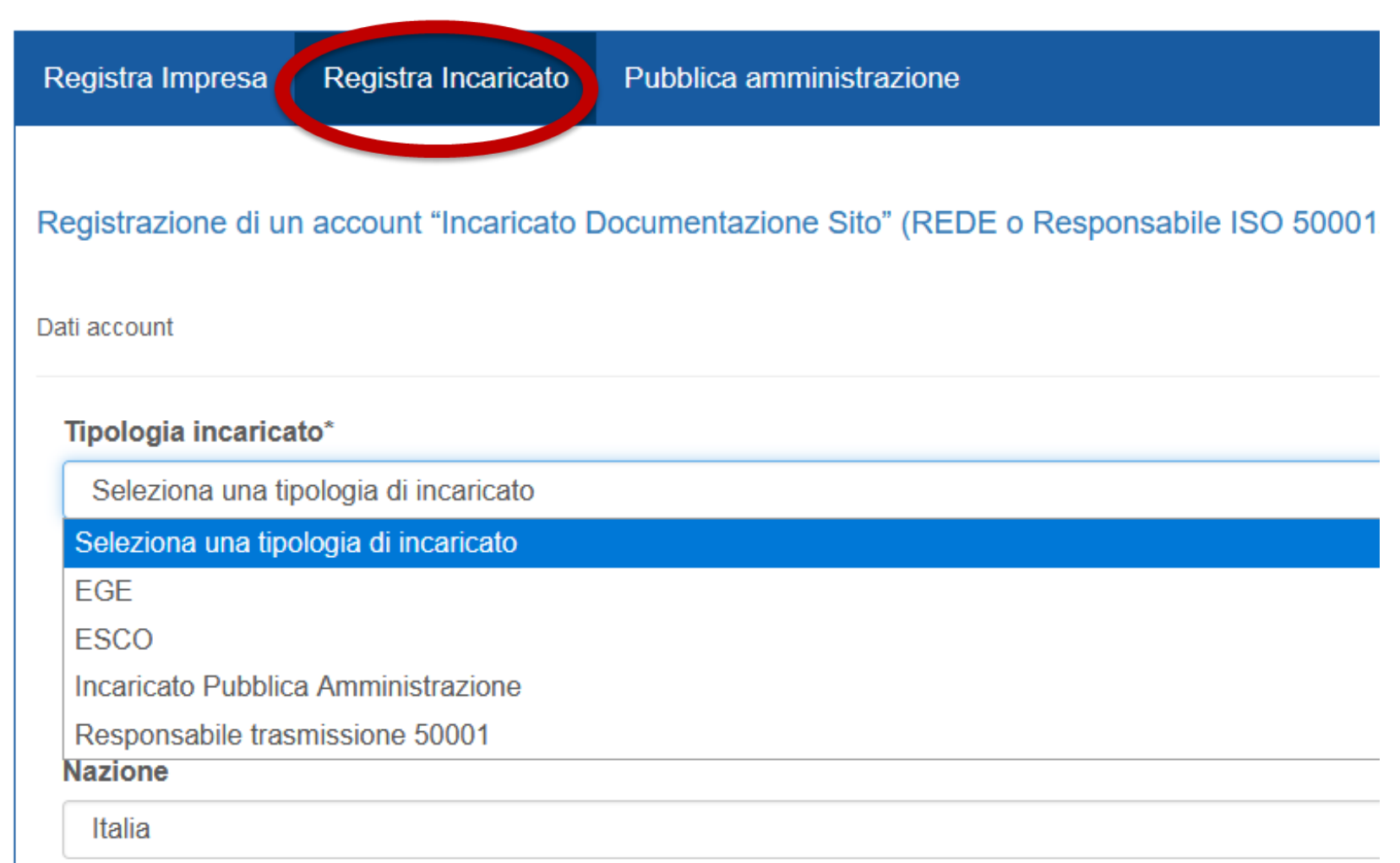

Codice fiecale (Sarà utilizzato anche come username)\*

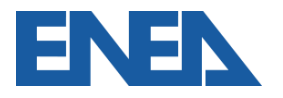

#### **Registrazione degli Incaricati 2**

- Per motivi di sicurezza un messaggio di richiesta di attivazione dell'account viene inviata all'indirizzo email inserito (NON PEC)
- Verificare le cartelle SPAM e Posta Indesiderata
- L'Incaricato può anche essere invitato a registrarsi attraverso la nomina per un sito
- E' richiesto il caricamento della certificazione conseguita come EGE/ESCo

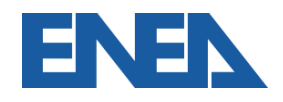

#### Inserimento del certificato EGE/ESCo

#### Salve,

ricevi questa email perchè l'azienda AFFILIATA 3 S.R.L. (33333333333) ti ha invitato a registrarti al portale Audit 102 per diventare suo incaricato alla trasmissione dei dati <u>QUI</u> <u>PER PROCEDERE ALLA REGISTRAZIONE</u>.

Puoi registrarti usando questo link fino al 13/07/2019 alle ore 08:19 dopo la scadenza di tale data potrai comunque effettuare una normale registrazione

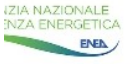

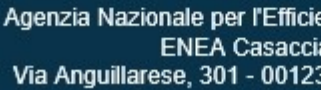

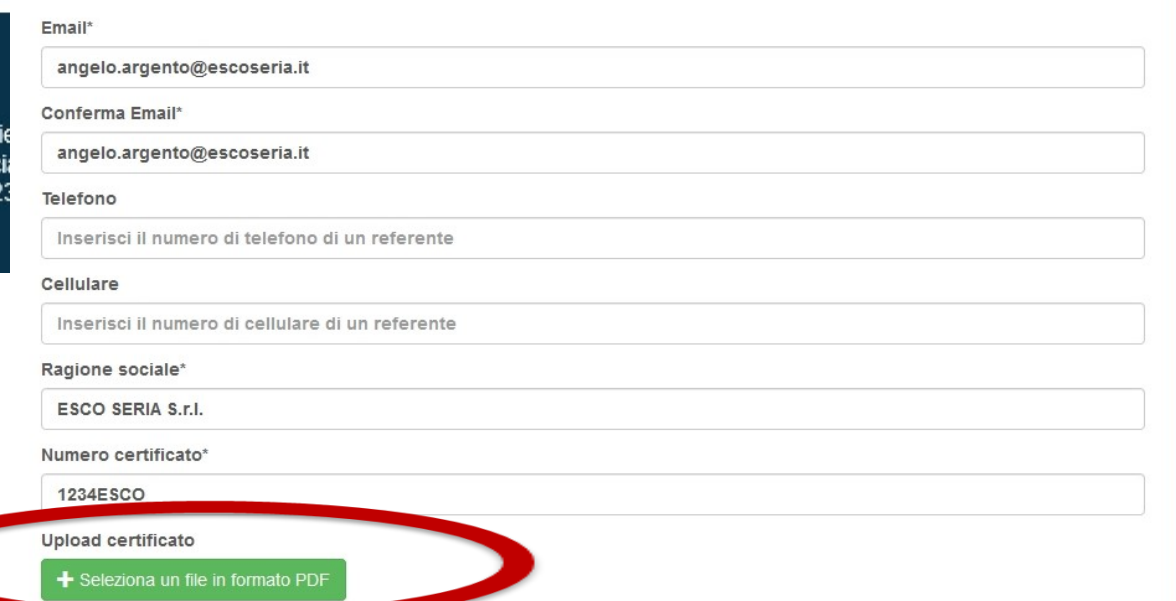

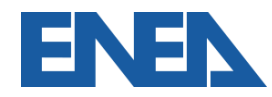

### Nomina degli Incaricati 1

- Spetta all'Impresa assegnare l'Incaricato per ciascun proprio sito dalla sezione Sito (se monosito) o Gestione Siti (se multisito)
- L'anno di riferimento è l'anno con i consumi oggetto di diagnosi, cioè l'anno precedente l'anno d'obbligo di trasmissione
- Se l'Incaricato è già registrato, è possibile inserirlo cercandolo nella Rubrica attraverso il suo CF ovvero il cognome o Ragione Sociale
- E' importante specificare se si tratta di incaricato interno o esterno

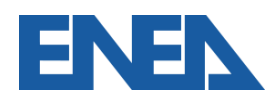

#### **Operazione di nomina dell'Incaricato**

| Lista Siti                              |               |                 |              |                                         | Nuovo sito                      |   |                  |                   |
|-----------------------------------------|---------------|-----------------|--------------|-----------------------------------------|---------------------------------|---|------------------|-------------------|
| Cerca:                                  |               |                 |              |                                         | /isualizza 100 v righe          |   |                  |                   |
| Codice Sito $\downarrow_{\overline{r}}$ | Denominazione | Monitoraggio ↓↑ | Incaricato 🕼 | Incaricato<br>abilitato a<br>trasmetter | e Ĵî Operazioni Ĵî              |   |                  |                   |
| 1111111111_G001                         | Sito1         | × NO            | NON NOMINATO | × NO                                    | Opzioni 🕶                       |   |                  |                   |
| Visualizza da 1 a 1 di 1                | elementi      |                 |              | Modifica<br>Visualizza                  |                                 |   |                  |                   |
|                                         |               |                 | e e          | Nomina inc                              | aricato                         |   |                  |                   |
|                                         |               |                 | €            | Comuni                                  | Nomina incaricato               |   |                  |                   |
|                                         |               |                 | <del>ا</del> | Elimina                                 | Anno di riferimento             |   |                  |                   |
|                                         |               |                 |              |                                         | 2018                            |   |                  |                   |
|                                         |               |                 |              |                                         | Codice sito                     |   |                  |                   |
|                                         |               |                 |              |                                         | 11111111111_G001                |   |                  |                   |
|                                         |               |                 |              |                                         | Cerca un incaricato dalla       | 3 | a rubrica        | a rubrica         |
|                                         |               |                 |              |                                         | VRDGPP70B11H501G                | ( | (Giuseppe Verdi) | (Giuseppe Verdi)  |
|                                         |               |                 |              |                                         | Tipologia incaricato            |   |                  |                   |
|                                         |               |                 |              |                                         | EGE<br>Tipologia incaricato Doc | 1 | umentazione sito | vumentazione sito |
|                                         |               |                 |              |                                         | Esterno                         |   |                  |                   |
|                                         |               |                 |              |                                         | Codice fiscale                  |   |                  |                   |

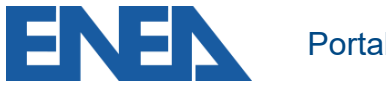

### Nomina degli Incaricati 2

 L'Impresa è comunque responsabile dei dati caricati e trasmessi, ma, se lo desidera, può autorizzare l'Incaricato alla modifica e integrazione degli stessi ed al loro invio definitivo

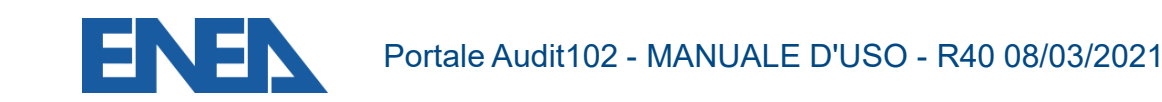

#### Abilitazione dell'Incaricato all'inserimento dati

| Lista Siti               |                 |                |                        | Nomina incaricato                                 |             |                                            |
|--------------------------|-----------------|----------------|------------------------|---------------------------------------------------|-------------|--------------------------------------------|
| Cerca:                   |                 |                |                        | Anno di riferimento                               |             | Denominazione sito                         |
|                          |                 |                |                        | Anno di riferimento                               |             | Sito 2                                     |
|                          |                 |                |                        | Codice sito                                       |             | Certificazione sito                        |
| Codice Sito 4            | Denominazione 1 | Monitoraggio 1 | Incaricato             | 1111111111_G_02                                   |             | Certificazione sito                        |
| 1111111111_G_02          | Sito 2          | SI 🕑           | NON NOMINA             | Cerca un incaricato dalla rubrica                 |             |                                            |
| 1111111111_G001          | Sito1           | × NO           | REGISTRATO             | Cerca un incaricato dalla rubrica, puoi cercare s | su nome, co | gnome e codice fiscale, in alternativa puo |
|                          |                 |                | VRDGPP70I<br>(GIUSEPPE | Tipologia incaricato                              |             | Certificazione REDE                        |
| Visualizza da 1 a 2 di 2 | elementi        |                |                        | ESCO                                              | ~           | ESCO                                       |
|                          |                 |                |                        | Tipologia incaricato Documentazione sito          |             | Nazione                                    |
|                          |                 |                |                        | Esterno                                           | $\sim$      | Italia                                     |
|                          |                 |                |                        | Codice fiscale                                    |             | Partita IVA                                |
|                          |                 |                |                        | דדדדדדדד                                          |             | ,,,,,,,,,,,,,,,,,,,,,,,,,,,,,,,,,,,,,,     |
|                          |                 |                |                        | Email                                             |             |                                            |
|                          |                 |                |                        | angelo.argento@escoseria.it                       |             | Abilita ad inserire/trasmettere            |
|                          |                 |                |                        | Salva                                             |             |                                            |
|                          |                 |                |                        |                                                   |             |                                            |

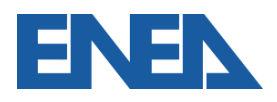

# 4. L'Utente Pubblica Amministrazione

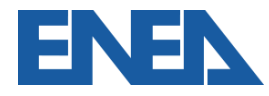

Portale Audit102 - MANUALE D'USO - R40 08/03/2021

#### **Registrazione della Pubblica Amministrazione**

| Registra Impresa    | Registra Incarica o        | Pubblica amministrazione                             |
|---------------------|----------------------------|------------------------------------------------------|
| Registrazione di un | account "Pubblica Ar       | nministrazione"                                      |
| Dati account        |                            |                                                      |
| Nome del respons    | abile*                     |                                                      |
| Maria               |                            |                                                      |
| Cognome del resp    | onsabile*                  |                                                      |
| Rossi               |                            |                                                      |
| Nome dell'ente      |                            |                                                      |
| Regione Virtuosa    |                            |                                                      |
| Riferimento(nome    | ) ufficio                  |                                                      |
| Ricerca, Innovazi   | one. Universita', Export e | e Internazionalizzazione                             |
| Codice fiscale del  | la pubblica amministra     | zione (Sarà utilizzato, assieme al codice ufficio, a |
| 999999999999        |                            |                                                      |
| Codice ufficio (Sa  | rà utilizzato, assieme a   | l codice fiscale, anche come username)               |
|                     |                            |                                                      |

| Indice dei Domicili digitali della Pubblica<br>Amministrazione e dei Gestori dei Pubblici Servizi                                                                                                    |                                                                                                    | _                                     |              |         |                 |         | _ |
|----------------------------------------------------------------------------------------------------|----------------------------------------------------------------------------------------------------|---------------------------------------|--------------|---------|-----------------|---------|---|
| Amministrazione e dei Gestori dei                                                                                                    | Pubblici Servizi                                                                                                    | Cos'è                                 | Per gli Enti | $\odot$ | Consulta i dati | $\odot$ | D |
|                                                                                                    | Cerca 💮                                                                                                    |                                       |              |         |                 |         |   |
|                                                                                                    |                                                                                                    |                                       |              |         |                 |         |   |
| nome ) Ricerca Avanzata                                                                                                    |                                                                                                    |                                       |              |         |                 |         |   |
| D'                                                                                                    |                                                                                                    |                                       |              |         |                 |         |   |
| Ricerca Avanzata                                                                                                    |                                                                                                    |                                       |              |         |                 |         |   |
|                                                                                                    |                                                                                                    |                                       |              |         |                 |         |   |
|                                                                                                    |                                                                                                    |                                       |              |         |                 |         |   |
| Per Alfabeto                                                                                                    |                                                                                                    |                                       |              |         |                 |         |   |
|                                                                                                    |                                                                                                    |                                       |              |         |                 |         |   |
|                                                                                                    |                                                                                                    |                                       |              |         |                 |         |   |
|                                                                                                    |                                                                                                    |                                       |              |         |                 |         |   |
| Ser categoria                                                                                                    |                                                                                                    |                                       |              |         |                 |         |   |
| Per categoria           Selezionare dalle tendine una tipologia e                                                                                                    | Tinalogia Enti                                                                                                    |                                       |              |         |                 |         |   |
| Per categoria           Selezionare dalle tendine una tipologia e una categoria di Ente. Per filtrare                                                                                                    | Tipologie Enti<br>Pubbliche Amministrazioni                                                                          |                                       |              |         |                 |         |   |
| Per categoria  Selezionare dalle tendine una tipologia e una categoria di Ente. Per filtrare ulteriormente la ricerca inserire nel                                                                                        | Tipologie Enti<br>Pubbliche Amministrazioni                                                                          |                                       |              |         |                 |         |   |
| Per categoria  Selezionare dalle tendine una tipologia e una categoria di Ente. Per filtrare ulteriormente la ricerca inserire nel campo Chiave di ricerca una o più parole                                               | Tipologie Enti<br>Pubbliche Amministrazioni<br>Categorie Enti                                                        |                                       |              |         |                 |         |   |
| Per categoria  Selezionare dalle tendine una tipologia e ulteriormente la ricerca na o più parole presenti nella denominazione dell'Ente.                                                                                 | Tipologie Enti<br>Pubbliche Amministrazioni<br>Categorie Enti<br>Agenzie ed Enti per il Turismo                      |                                       |              |         |                 |         |   |
| Per categoria                                                                                                    | Tipologie Enti<br>Pubbliche Amministrazioni<br>Categorie Enti<br>Agenzie ed Enti per il Turismo<br>Chiave di ricerca | ·                                     |              |         |                 |         |   |
| Per categoria  Selezionare dalle tendine una tipologia e una categoria di Ente. Per filtrare ulteriormente la ricerca inso più parole presenti nella denominazione dell'Ente.                                             | Tipologie Enti<br>Pubbliche Amministrazioni<br>Categorie Enti<br>Agenzie ed Enti per il Turismo<br>Chiave di ricerca | ·                                     |              |         |                 |         |   |
| Per categoria  Selezionare dalle tendine una tipologia e una categoria di Ente. Per filtrare ulteriormente la ricerca una o più parole presenti nella denominazione dell'Ente.                                            | Tipologie Enti<br>Pubbliche Amministrazioni<br>Categorie Enti<br>Agenzie ed Enti per il Turismo<br>Chiave di ricerca |                                       | Сегга        |         |                 |         |   |
| Per categoria  Selezionare dalle tendine una tipologia e una categoria di Ente. Per filtrare ulteriormente la ricercia no soni più parole presenti nella denominazione dell'Ente.                                         | Tipologie Enti<br>Pubbliche Amministrazioni<br>Categorie Enti<br>Agenzie ed Enti per il Turismo<br>Chiave di ricerca | · · · · · · · · · · · · · · · · · · · | Cerca        |         |                 |         |   |
| Per categoria  Selezionare dalle tendine una tipologia e una categoria di Ente. Per filtrare ulteriormente la ricerca inso più parole presenti nella denominazione dell'Ente.                                             | Tipologie Enti<br>Pubbliche Amministrazioni<br>Categorie Enti<br>Agenzie ed Enti per il Turismo<br>Chiave di ricerca |                                       | Cerca        |         |                 |         |   |
| Per categoria      Selezionare dalle tendine una tipologia e una categoria di Ente. Per filtrare ulteriormente la ricerca una o più parole presenti nella denominazione dell'Ente.                                        | Tipologie Enti<br>Pubbliche Amministrazioni<br>Categorie Enti<br>Agenzie ed Enti per il Turismo<br>Chiave di ricerca |                                       | Cerca        |         |                 |         |   |
| Per categoria  Selezionare dalle tendine una tipologia e una categoria di Ente. Per filtrare ulteriormente la ricerca una on più parole presenti nella denominazione dell'Ente.  Per area geografica  Per area geografica | Tipologie Enti<br>Publiche Amministrazioni<br>Categorie Enti<br>Agenzie ed Enti per il Turismo<br>Chiave di ricerca  |                                       | Cerca        |         |                 |         |   |

I dati del responsabile, dell'Ente e dell'Ufficio sono disponibili in rete nell'Indice PA

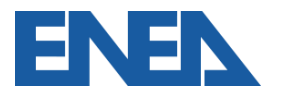

#### Attivazione dell'utenza

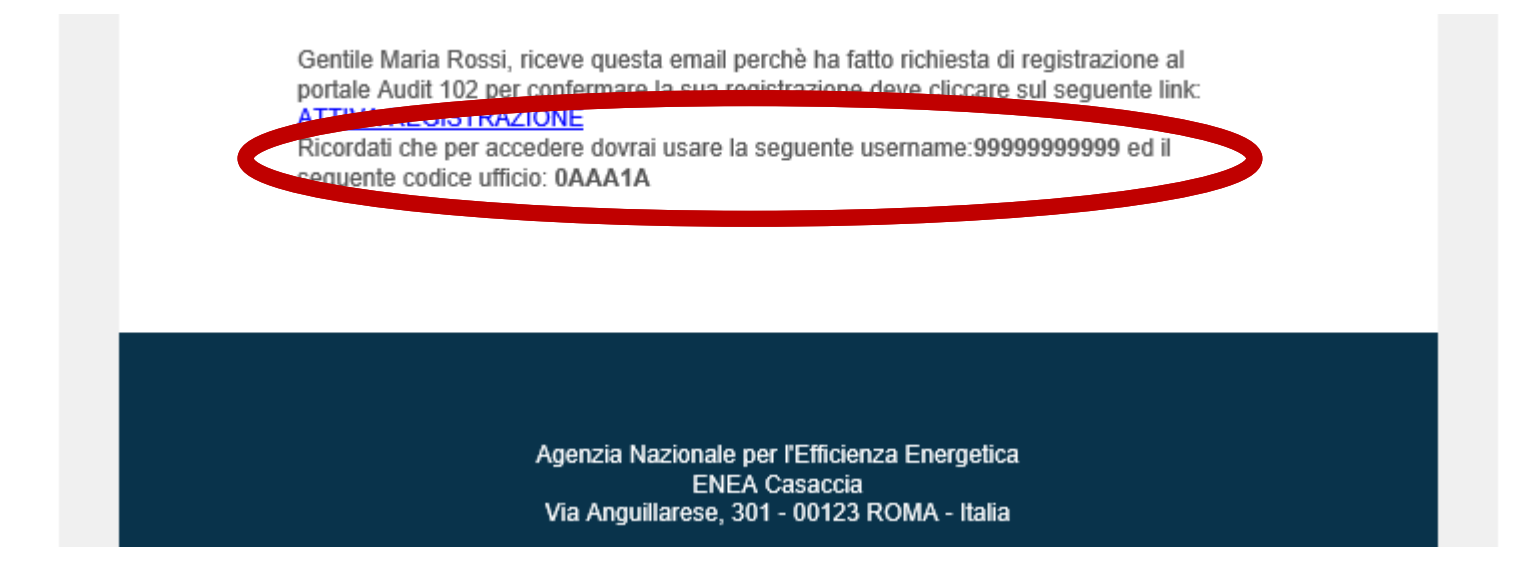

Nella richiesta di attivazione è specificato il nome utente e l'eventuale codice ufficio inserito nella scheda di registrazione

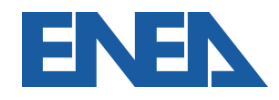

#### Accesso dell'utente Pubblica Amministrazione

#### EFFICIENZA ENERGETICA

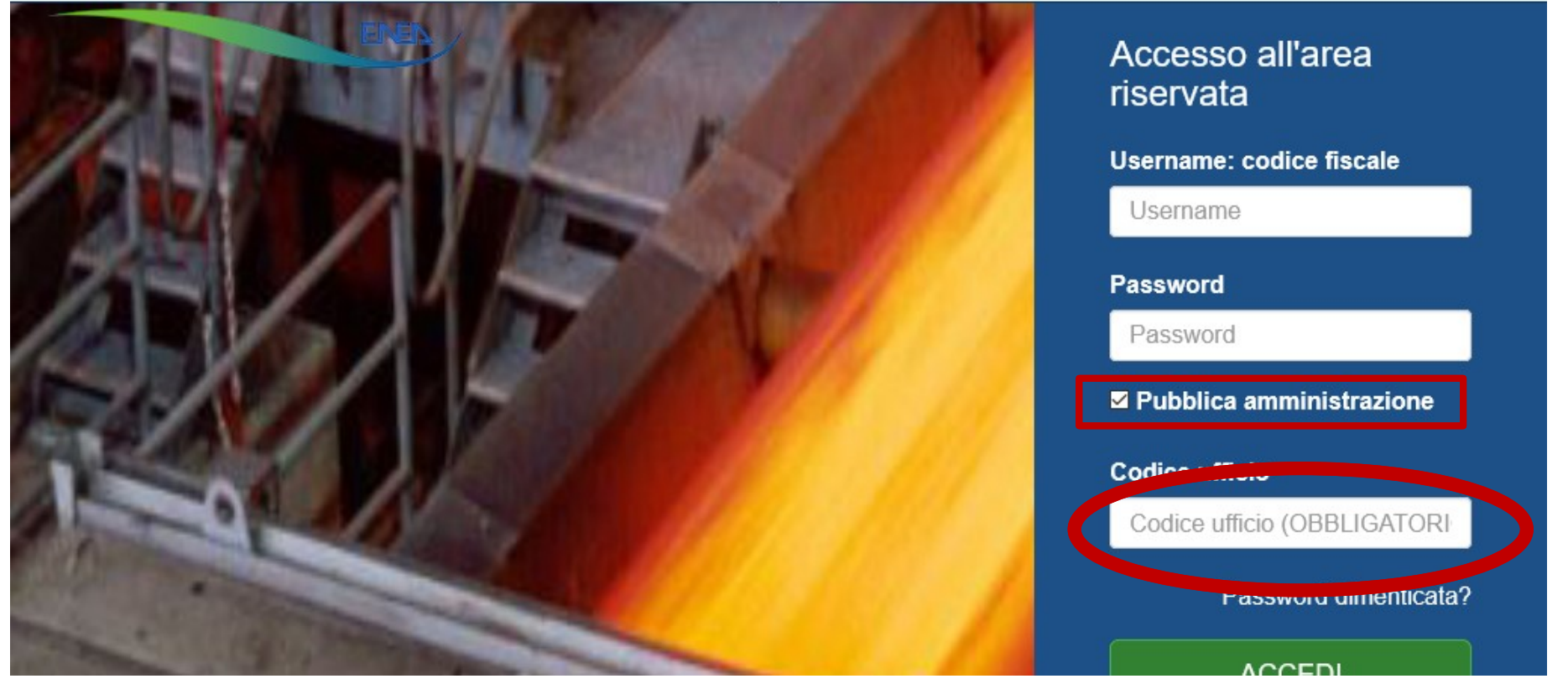

Per l'accesso si seleziona la casella e si aggiunge, oltre al codice fiscale anche il codice ufficio, se inserito in registrazione

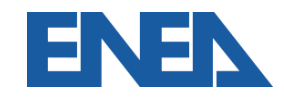

#### Scheda Pubblica Amministrazione

| MARIA ROSSI<br>99999999999<br>Logout - Profilo                                                                                                    | Dati generali Indirizzo e P     | PEC Responsabile Referen                                                                          | te                                        |                                                    |  |
|----------------------------------------------------------------------------------------------------|---------------------------------|---------------------------------------------------------------------------------------------------|-------------------------------------------|----------------------------------------------------|--|
| eda P.A. e CONSIP                                                                                                    | Codice Fiscale                  |                                                                                                   | Codice Ufficio                            |                                                    |  |
| stione siti                                                                                                    | 99999999999                     |                                                                                                   | OAAA1A                                    | OAAA1A                                             |  |
| municaziono Disparmi                                                                                                    | Ragione sociale                 |                                                                                                   | Riferimento ufficio                       |                                                    |  |
| nunicazione Rispanni                                                                                                    | REGIONE VIRTUOSA                |                                                                                                   | Ricerca, Innovazione. Universita', Export |                                                    |  |
| tionario aut - Jurazione                                                                                                    | Convenzione consip              |                                                                                                   | Anno convenzione co                       | nsip                                               |  |
| vrmativa accessibilità                                                                                                    | 1234                            |                                                                                                   | 2020                                      |                                                    |  |
| Dati generali Indirizzo e PEC                                                                                                    | Responsabile Referente          |                                                                                                   |                                           |                                                    |  |
| Dati generali Indirizzo e PEC                                                                                                    | Responsabile Referente          | Dati generali Indirizzo e P                                                                       | EC Responsabile Refere                    | ente                                               |  |
| Dati generali Indirizzo e PEC Nome del responsabile MARIA                                                                                             | Responsabile Referente          | Dati generali Indirizzo e P<br><b>Nome</b>                                                        | EC Responsabile Refere                    | ente<br>Cognome                                    |  |
| Dati generali Indirizzo e PEC<br>Nome del responsabile<br>MARIA<br>Email del responsabile                                                             | Responsabile Referente          | Dati generali Indirizzo e P<br><b>Nome</b><br>Giovanni                                            | EC Responsabile Refere                    | ente<br>Cognome<br>Rosato                          |  |
| Dati generali Indirizzo e PEC<br>Nome del responsabile<br>MARIA<br>Email del responsabile<br>maria_rossi@regione.virtuos                              | Responsabile Referente .        | Dati generali Indirizzo e P<br><b>Nome</b><br>Giovanni<br><b>Email</b>                            | EC Responsabile Refere                    | ente<br>Cognome<br>Rosato<br>Telefono              |  |
| Dati generali Indirizzo e PEC<br>Nome del responsabile<br>MARIA<br>Email del responsabile<br>maria_rossi@regione.virtuos<br>Telefono del responsabile | Responsabile Referente .        | Dati generali Indirizzo e P<br><b>Nome</b><br>Giovanni<br><b>Email</b><br>giovanni_rosato@regione | EC Responsabile Refere                    | ente<br>Cognome<br>Rosato<br>Telefono<br>06 111111 |  |
| Dati generali Indirizzo e PEC Nome del responsabile MARIA Email del responsabile maria_rossi@regione.virtuos Telefono del responsabile 0611111        | Responsabile Referente<br>sa.it | Dati generali Indirizzo e P<br>Nome<br>Giovanni<br>Email<br>giovanni_rosato@regione<br>Cellulare  | EC Responsabile Refere                    | ente<br>Cognome<br>Rosato<br>Telefono<br>06 111111 |  |

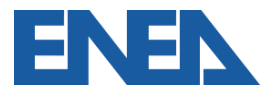

## 5. Documentazione e dati da caricare

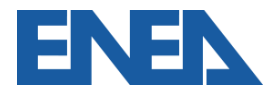

Portale Audit102 - MANUALE D'USO - R40 08/03/2021

#### Inserimento Documentazione di Diagnosi del Sito 1

- L'Impresa ed eventualmente l'Incaricato selezionano Documentazione dalle Opzioni per il sito presente in elenco in Gestione Siti (Invia Documentazione per Imprese monosito)
- Nella schermata *Documentazione* è possibile caricare, per l'anno in esame, il Rapporto di Diagnosi, o (in alternativa esclusivamente per Imprese certificate ISO50001), la Matrice di Sistema
- E' richiesto anche il caricamento del foglio di Riepilogo
- E' sempre possibile il salvataggio in Bozza Portale Audit102 - MANUALE D'USO - R40 08/03/2021

#### Inserimento Diagnosi e Foglio Riepilogo

| Lista Siti                                                                                                    |                                                                                                    |
|----------------------------------------------------------------------------------------------------|----------------------------------------------------------------------------------------------------|
| Cerca:       Visualizza       100 righe         Codice Sito       JF       Impresa       Jf       Denominazione       Jf       Monitoraggio       Jf       Operazioni       Jf         1111111111_6001       111111111       Sito1       XNO       Opzioni •       Opzioni •         Visualizza da 1 a 1 di 1 elementi       Visualizza       Occumentazione       Contuncazione       Contuncazione |                                                                                                    |
| Username<br>VRDGPP70B11H501G<br>Telefono<br>021111111                                                                                                    | Email<br>giuseppe.verdi@egebravo.it<br>Cellulare<br>3333333333                                         |
| Allega il file                                                                                                    | Foglio and a subscripting pilogo (report di sintesi della diagnosi)<br>(xls, xlsx)<br>+ Allega il file |
| Salva in bozza e vai avanti Invio definitivo<br>ENEN Portale Audit102 - MANUALE D'USO - R40 08,                                                                                                    | Torna alla lista delle documentazioni<br>0/03/2021 67                                                  |

### Inserimento Documentazione di Diagnosi del Sito 2

- Per la definizione degli Indici di Prestazione Energetica generali è necessario, coerentemente con il Rapporto di Diagnosi, specificare il totale della produzione (o fattore di normalizzazione), espresso nell'idonea unità di misura scelta dal menu a tendina
- I prelievi ed i consumi per ogni vettore energetico rispecchiano il Foglio di Riepilogo (livelli A e B)
- La ripartizione per aree funzionali è quella riportata a livello C

#### Inserimento destinazione e dati di produzione

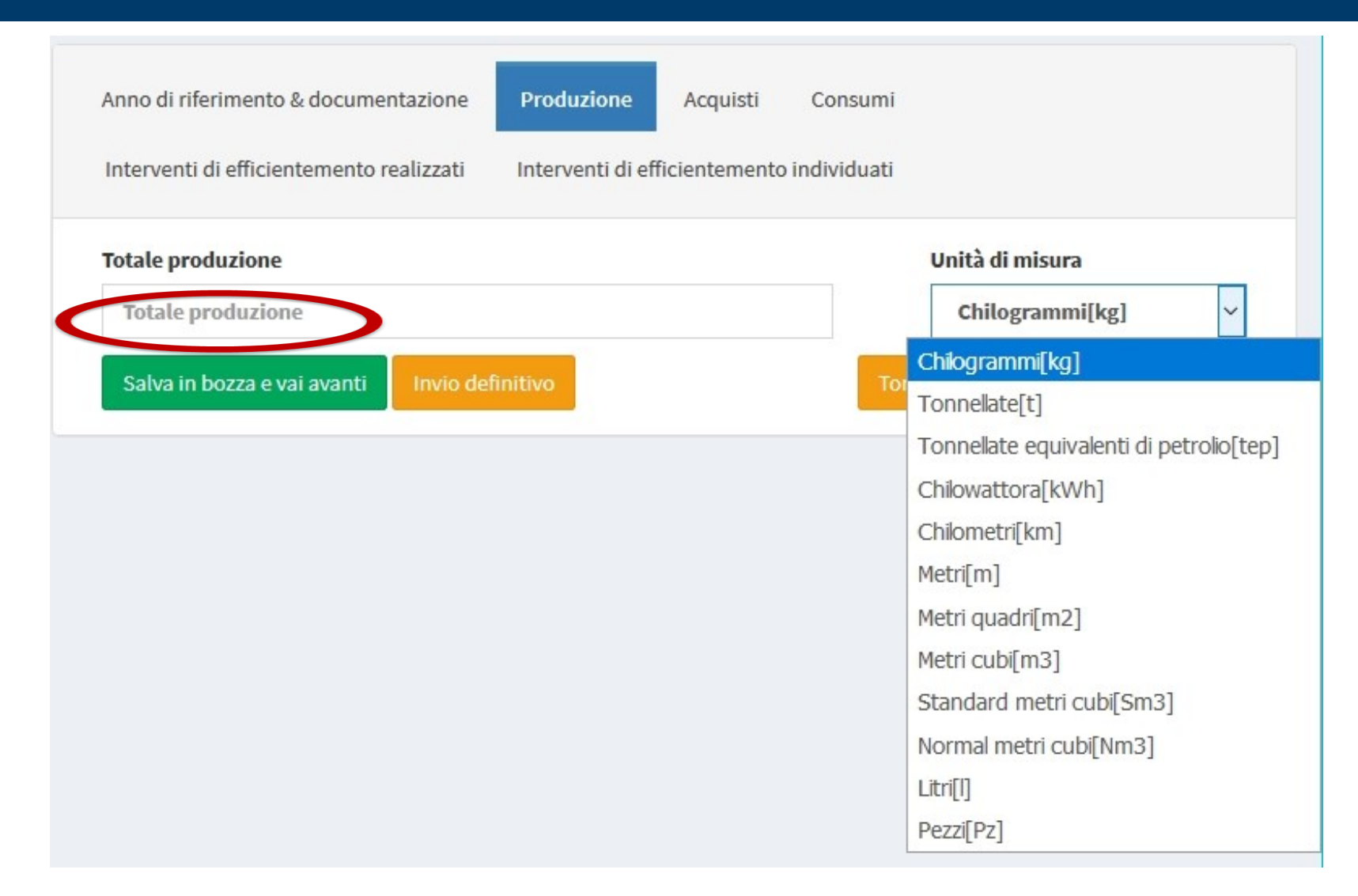

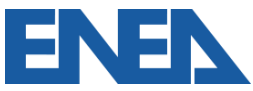

#### Dati di prelievo e di consumo

Anno di riferimento & documentazione P

Produzione

Acquisti Consumi

Interventi di efficientemento realizzati

Interventi di efficientemento individuati

#### Totale quantità acquistate e consumi nell'anno di riferimento della diagnosi (Livello B)

| Vettore energetico         | Quantità acquistata | Quantità consumata (comprese le trasformazioni e<br>l'autoproduzione) |
|----------------------------|---------------------|-----------------------------------------------------------------------|
| Energia elettrica<br>(kWh) | 1.500.000,00        | 2.000.000,00                                                          |
| Gas naturale (Sm3)         | 0,00                | 0,00                                                                  |
| Calore (kWh)               | 0,00                | 0,00                                                                  |
| Freddo (kWh)               | 0,00                | 0,00                                                                  |
| Biomassa (t)               | 0,00                | 0,00                                                                  |

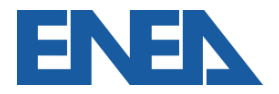

#### **Ripartizione tra aree funzionali**

| ettore<br>energetico   | Attività principali | Servizi ausiliari | Servizi generali |
|------------------------|---------------------|-------------------|------------------|
| ergia<br>ettrica (kWh) | 1800000             | 500000            | 150000           |
| s naturale<br>nc)      | 0.00                | 0.00              | 0.00             |
| lore (kWh)             | 0.00                | 0.00              | 0.00             |
| ldo (kWh)              | 0.00                | 0.00              | 0.00             |
| nassa (t)              | 0.00                | 0.00              | 0.00             |
| o<br>mbustibile        | 0.00                | 0.00              | 0.00             |
| (t)                    | 0.00                | 0.00              | 0.00             |

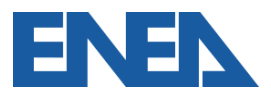

#### Portale Audit102 - MANUALE D'USO - R40 08/03/2021

#### Interventi di efficientamento

- Nelle rispettive schede è possibile inserire gli interventi di efficientamento realizzati dall'ultima diagnosi ed individuati
- Per ciascuno va specificata la tipologia e l'area di intervento
- E' richiesto l'importo rispettivamente a consuntivo e stimato, i risparmi energetici misurati (con eventuali misuratori dedicati) e stimati
- La valutazione finanziaria terrà conto della vita utile
   Portale Audit102 MANUALE D'USO R40 08/03/2021
## Interventi di efficientamento realizzati

| nto realizzati                               | Interventi di eff                                                                                   | ining to prove in dividuo ti                                                                                                    |
|----------------------------------------------|----------------------------------------------------------------------------------------------------|----------------------------------------------------------------------------------------------------|
|                                              |                                                                                                    | icientemento individuali                                                                                                    |
|                                              | Descrizione si                                                                                      | intetica intervento                                                                                                    |
|                                              |                                                                                                    | Area di intervento<br>Generale (monitoraggio, organizzazio 🗸                                                                                                    |
| <ul> <li>✓ Tecnico</li> <li>• (€)</li> </ul> |                                                                                                    | Mi<br>de<br>Involucro Edilizio<br>Illuminazione                                                                                                    |
| Calore (k)<br>Calore (                       | Wht)<br>kV kWht                                                                                     | Climatizzazione<br>Linee produttive<br>Centrale termica<br>Aria compressa<br>Aspirazione<br>Cogenerazione/trigenerazione<br>Produzione da Fonti Rinnovabili<br>Impianti Elettrici<br>Trasporti |
|                                              | <ul> <li>✓ Tecnico</li> <li>&gt; (€)</li> <li>ivo</li> <li>Calore (kl)</li> <li>Calore (</li> </ul> | Descrizione si<br>Rifasament<br>○ (€)<br>ivo<br>Calore (kWht)<br>Calore (kV kWht                                                                                                    |

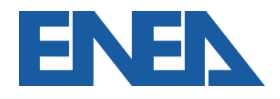

## Interventi di efficientamento individuati

| Interventi di efficier    | ntemento realizzati     | Interventi di efficientemento    | individuati |         |                                                                                                    |
|---------------------------|-------------------------|----------------------------------|-------------|---------|----------------------------------------------------------------------------------------------------|
| Cerca:                    |                         | Descrizione sintetica interve    | ento        |         | Nuovo internvento                                                                                                    |
|                           |                         | Descrizione sintetica inter      | rvento      |         |                                                                                                    |
| Descrizione<br>intervento | Tipologia<br>intervento | Tipo di intervento               |             |         | Area di intervento                                                                                                    |
| Visualizza da 1 a 0 di 0  | elementi                | ☐ Gestionale<br>Investimento (€) | 🗌 Imp       | ianti   | Generale (monitoraggio, organizzazione, for<br>Generale (monitoraggio, organizzazione, formazione, ISO 50001)<br>Involucro Edilizio |
| Salva in bozza e vai a    | avanti Invio            | Investimento                     |             | €       | Illuminazione                                                                                                    |
|                           |                         | VAN                              |             |         | Climatizzazione<br>Linee produttive                                                                                                 |
|                           |                         | VAN<br>Risparmio annuo previsto  |             |         | Centrale termica<br>Aria compressa<br>Aspirazione                                                                                   |
|                           |                         | Energia elettrica                | Calore (kW  | ht)     | Cogenerazione/trigenerazione                                                                                                    |
|                           |                         | (kWhe)<br>Energia kWhe           | Calore (    | kWht    | Produzione da Fonti Rinnovabili<br>Impianti Elettrici                                                                               |
| ENE                       | Por                     | Salva                            | E D'USO -   | R40 08/ | Trasporti<br>Altro (specificare)<br>03/2021 74                                                                                      |

## Invio della documentazione di Diagnosi

- Al completamento dell'inserimento di tutti i dati e documenti richiesti è possibile procedere all'invio definitivo
- All'indirizzo dell'Incaricato e dell'Impresa viene inviato un messaggio di conferma dell'invio, protocollato
- E' possibile scaricare l'attestazione dell'invio, protocollata, dal menu *Opzioni* della Diagnosi caricata

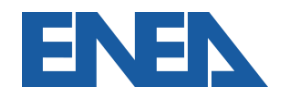

## Elenco delle diagnosi inviate

| GV Giuseppe Verdi<br>VRDGPP70B11H501G<br>Logout - Profilo | Lista Documentazione sito       | O Aggiungi diagnosi/Document                                                                                                    | ntazione ISO 50001 |
|-----------------------------------------------------------|---------------------------------|----------------------------------------------------------------------------------------------------|--------------------|
| 🖚 DASHBOARD                                               | Cerca:                          | Visualiz                                                                                                    | za 100 🔻 righe     |
| ♀ Gestione siti                                           | Anno 🚛 Stato                    | Trasmessa da                                                                                                    | Operazioni 🔱       |
|                                                           | 2018 TRASMESSO                  | (Giuseppe Verdi - VRDGPP70B11H501G)                                                                                                    | Opzioni 🗸          |
|                                                           | Visualizza da 1 a 1 di 1 elemen |                                                                                                    | Succ               |
|                                                           |                                 | ENEL                                                                                                    |                    |
|                                                           |                                 | Gentilissimo VRDGPP70B11H501G,<br>in data <u>13/06/2019</u> alle ore <u>20:53</u> è stata caricata da Giuseppe Verdi con successo la<br>documentazione 11111111111111111111110001_20190613_1 per il sito Sito1,<br>registrata con protocollo <u>201900008</u> . |                    |
|                                                           |                                 | Agenzia Nazionale per l'Efficienza Energetica<br>ENEA Casaccia<br>Via Anguillarese, 301 - 00123 ROMA - Italia                                                                                                    |                    |

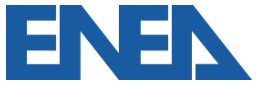

Portale Audit102 - MANUALE D'USO - R40 08/03/2021

# 6. La rendicontazione annuale dei risparmi conseguiti

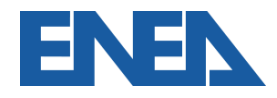

#### D.Lgs 4 luglio 2014, n. 102: Art. 7, comma 8:

I risparmi di energia per i quali non siano stati riconosciuti i TEE rispetto all'anno precedente e in condizioni normalizzate, riscontrabili ... da imprese ... ISO 50001, e dagli audit previsti dal presente decreto sono comunicati dalle imprese all'ENEA ... I risparmi totali conseguiti per ogni anno solare, a decorrere dal 2014... dovranno essere comunicati ad ENEA con cadenza annuale, entro il 31 marzo dell'anno successivo a conseguimento dei risparmi stessi.

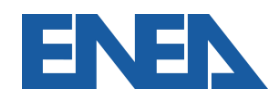

Soggetti obbligati

- Grandi imprese
- Imprese energivore
- Imprese ISO 50001 non obbligate alla diagnosi
- Pubbliche Amministrazioni che abbiano aderito ad una convenzione CONSIP

Risparmi superiori all'1% dei consumi di ciascun vettore energetico misurato, per i

quali non siano stati richiesti certificati bianchi.

Si devono considerare tutti i siti in cui sia stato effettuato un intervento di efficienza energetica, anche gestionale, dal 2014 in poi.

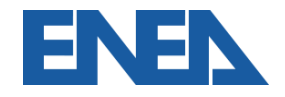

## Foglio di rendicontazione

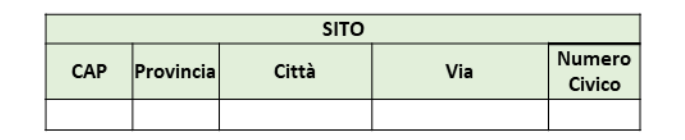

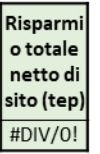

SITO 1

|                    | Consumi              |                      |                 |                            | PCI o<br>conv | fattore di<br>/ersione | Consun | ni (tep) | Consumo<br>specifico |         | Risparmi<br>(tep) | Risparmi<br>valorizzati | Risparmi    |
|--------------------|----------------------|----------------------|-----------------|----------------------------|---------------|------------------------|--------|----------|----------------------|---------|-------------------|-------------------------|-------------|
| Vettori Energetico | Consumo ante<br>(Ca) | Consumo post<br>(Cp) | Unità di misura | Fattore conversione in tep | А             | Unità di<br>misura     | B=Ca*A | D=Cp*A   | E=B/FNa              | F=D/FNp | (E -F)*FNp        | con TEE<br>(tep)        | netti (tep) |
| Energia elettrica  |                      |                      | kWh             | 0,187 x 10^-3              | 0,000187      | tep/kWh                | -      | -        |                      |         |                   |                         |             |
| Gas naturale       |                      |                      | Smc             | 8.250 x 10 ^-7             | 0,000825      | tep / Smc              | -      | -        |                      |         |                   |                         |             |
| Calore             |                      |                      | kWh             | 860/0,9 x 10^-7            | 0,000096      | tep/kWh                | -      | -        |                      |         |                   |                         |             |
| Freddo             |                      |                      | kWh             | (1/ EER) x 0,187 x 10^-3   |               | tep/kWh                | -      | -        |                      |         |                   |                         |             |
| Biomassa           |                      |                      | t               | PCI (kcal/kg) x 10^-4      |               | tep/t                  | -      | -        |                      |         |                   |                         |             |
| Olio combustibili  |                      |                      | t               | PCI (kcal/kg) x 10^-4      | 0,980000      | tep/t                  | -      | -        |                      |         |                   |                         |             |
| GPL                |                      |                      | t               | PCI (kcal/kg) x 10^-4      | 1,100000      | tep/t                  | -      | -        |                      |         |                   |                         |             |
| Gasolio            |                      |                      | t               | PCI (kcal/kg) x 10^-4      | 1,020000      | tep/t                  | -      | -        |                      |         |                   |                         |             |
| Coke di petrolio   |                      |                      | t               | PCI (kcal/kg) x 10^-4      | 0,830000      | tep/t                  | -      | -        |                      |         |                   |                         |             |
| Altro              |                      |                      |                 |                            |               | tep/                   | -      | -        |                      |         |                   |                         |             |
| Altro              |                      |                      |                 |                            |               | tep/                   | -      | -        |                      |         |                   |                         |             |
| Altro              |                      |                      |                 |                            |               | tep/                   | -      | -        |                      |         |                   |                         |             |
| Altro              |                      |                      |                 |                            |               | tep/                   | -      | -        |                      |         |                   |                         |             |
| Altro              |                      |                      |                 |                            |               | tep/                   | -      | -        |                      |         |                   |                         |             |

Fattore di normalizzazione (FN)

FNp

FNa

Unità di

misura

Incentivi Nazional Regionali

Europei

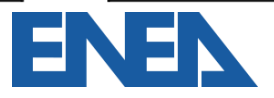

## **Caricamento della rendicontazione sul Portale**

| AGENZIA NAZIONALE<br>EFFICIENZA ENERGETICA                         | =                                 | ENEL                                                       |      |
|--------------------------------------------------------------------|-----------------------------------|------------------------------------------------------------|------|
| MR Mario Rossi<br>1111111111<br>Logout - Profilo                   | Lista Risparmi                    | • Nuovo risparmio conseguito                               |      |
| 🙆 DASHBOARD                                                        | Cerca:                            | Visualizza 100 🗸 righe                                     |      |
| 🚔 Scheda azienda                                                   | Anno di riferimento               | ↓ Risparmio ↓ Rendicontazione ↓ Operazioni ↓               |      |
| <ul><li>♀ Gestione siti</li><li>€ Comunicazione Risparmi</li></ul> | Visualizza da 1 a 0 di 0 elementi |                                                            | ENEL |
|                                                                    |                                   | Nuovo Risparmio                                            |      |
|                                                                    |                                   | Anno di riferimento Risparmio annuo (tep)                  |      |
|                                                                    |                                   | Anno di riferimento Risparmio annuo                        | tep  |
|                                                                    |                                   | dati di rendicontazione del risparmio annuo (xls,<br>xlsx) |      |
|                                                                    |                                   | + Allega il file                                           |      |
|                                                                    |                                   |                                                            |      |
|                                                                    |                                   | Salva                                                      |      |
|                                                                    |                                   |                                                            |      |

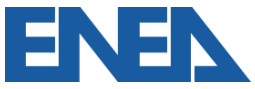

## Invio della rendicontazione dei risparmi

- Al completamento dell'inserimento di tutti i dati e documenti richiesti è possibile procedere all'invio All'indirizzo dell'Incaricato e dell'Impresa viene inviato un messaggio di conferma dell'invio, protocollato
- E' possibile scaricare l'attestazione dell'invio, protocollata, dal menu Opzioni della rendicontazione caricata

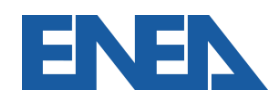

# 7. APPENDICE Il Caricamento Massivo

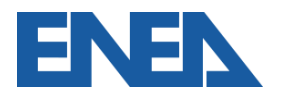

Portale Audit102 - MANUALE D'USO - R40 08/03/2021

## **Descrizione funzionalità 1**

- Le imprese multisito possono trarre vantaggio dal caricamento massivo delle Diagnosi Energetiche e della Documentazione ISO 50001 per tutti i siti insieme;
- Il caricamento è disponibile per un'Impresa o per un Incaricato relativamente a tutti i siti di un'Impresa per i quali sia stato autorizzato.

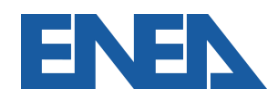

## Download del modello di caricamento massivo

#### Dalla scheda elenco siti innanzi tutto si scarica il template.

| EFFICIENZA ENERGETICA                                  | ≡                        |                 |                       |                                                      |                                             | ENEL         |
|--------------------------------------------------------|--------------------------|-----------------|-----------------------|------------------------------------------------------|---------------------------------------------|--------------|
| MR Mario Rossi<br>1111111111<br>Logout - Profilo       | Lista Siti               | sc.             | arica template per im | aport massivo 🏦 Im                                   | iport massivo                               | • Nuovo sito |
|                                                        | Cerca:                   |                 |                       |                                                      | Visualizza                                  | 100 V righe  |
| <ul><li>Scheda impresa</li><li>Gestione siti</li></ul> | Codice Sito              | Denominazione 🎝 | Monitoraggio 🎵        | Incaricato 👫                                         | Incaricato<br>abilitato a<br>trasmettere ↓ĵ | Operazioni 🔱 |
| € Comunicazione Risparmi                               | 1111111111_G_03          | Sito_3          | × NO                  | REGISTRATO<br>ROOGNN75B11F839D<br>(GIOVANNI ORO)     | SI SI                                       | Opzioni 🗸    |
|                                                        | 1111111111_G_02          | Sito 2          | SI                    | <b>REGISTRATO</b><br>78787878787<br>(BRUNO BATTISTA) | SI SI                                       | Opzioni 🗸    |
|                                                        | 1111111111_G_01          | Sito_1          | × NO                  | REGISTRATO<br>VRDGPP70B11H501G<br>(GIUSEPPE VERDI)   | SI SI                                       | Opzioni 🗸    |
|                                                        | Visualizza da 1 a 3 di 3 | elementi        |                       |                                                      | Prec                                        | 1 Succ       |
|                                                        |                          |                 |                       |                                                      |                                             |              |

Portale Audit102 - MANUALE D'USO - R40 08/03/2021

Il Foglio di Calcolo va compilato con i dati di:

- Sintesi del Modello Energetico, con Produzione (Industriale e Terziario), acquisto e consumo dei vettori energetici per ciascun sito;
- Dettagli degli Interventi Realizzati in ciascun sito;
- Dettagli degli Interventi Individuati per ciascun sito.

Si tratta degli stessi dati richiesti al portale per ciascun sito.

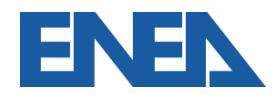

## Scheda del Modello Energetico

#### La prima scheda riporta i vettori energetici per ciascun sito

|   | А              | В                     | С             | D              | E           | F         | G                        | Н          |
|---|----------------|-----------------------|---------------|----------------|-------------|-----------|--------------------------|------------|
| 1 |                |                       |               |                |             |           |                          |            |
|   |                |                       |               |                | Anno di     | Totale    |                          |            |
|   |                |                       | Denominazion  |                | rifereiment | produzion |                          | Energia    |
| 2 | Codice fiscale | Codice sito           | e sito        | Incaricato     | 0           | e         | Unità di misura          | Acquistata |
| 3 | 11111111111    | 11111111111_G_01      | Sito_1        | GIUSEPPE VERDI | 2018        | 1000      | Tonnellate[t]            | 11000      |
| 4 | 11111111111    | 11111111111_G_02      | Sito 2        | BRUNO BATTISTA | 2018        | 2000      | Metri quadri[m2]         | 12000      |
| 5 | 11111111111    | 11111111111_G_03      | Sito_3        | GIOVANNI ORO   | 2018        | 3000      | Standard metri cubi[Sm3] | 13000      |
| 6 |                |                       |               |                |             |           |                          |            |
|   | < → Siti       | Interventi realizzati | Interventi in | dividuati   🕂  | )           |           |                          |            |

| н       | 1         | J K                 |                   | L                 | М          | Ν          | 0                   |           |  |  |  |  |
|---------|-----------|---------------------|-------------------|-------------------|------------|------------|---------------------|-----------|--|--|--|--|
|         |           | Energia elettr      | ica (kWh)         |                   |            | Gas natura | le (Sm3)            |           |  |  |  |  |
| nergia  | Energia   | Energia Consumata   | Energia Consumata | Energia Consumata | Energia    | Energia    | Energia Consumata   | Energia ( |  |  |  |  |
| uistata | Consumata | Attivita Principale | Servizi Austriari | Servizi Generali  | Acquistata | Consumata  | Attivita Principale | Servizi   |  |  |  |  |
| 11000   | 15000     | 10000               | 4000              | 1000              | 3000       | 1000       | 900                 |           |  |  |  |  |
| 12000   | 16000     | 12000               | 3500              | 500               | 4000       | 3000       | 2000                |           |  |  |  |  |
| 13000   | 17000     | 13000               | 3000              | 1000              | 5000       | 4000       | 2000                |           |  |  |  |  |
|         |           |                     |                   |                   |            |            |                     |           |  |  |  |  |
|         |           |                     |                   |                   |            |            |                     |           |  |  |  |  |

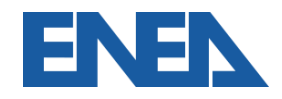

## Scheda degli Interventi Realizzati

#### La seconda scheda riporta gli Interventi Realizzati in ogni sito

|    | А                | В                | С             | D              | E            | F          | G                  | н       | I. I.        | J         | к      | L          | М          | N         |
|----|------------------|------------------|---------------|----------------|--------------|------------|--------------------|---------|--------------|-----------|--------|------------|------------|-----------|
| 1  |                  |                  |               | Тір            | ologia inter | vento      |                    | Altro - |              |           | Rispa  | rmio annuo |            |           |
|    |                  |                  |               |                |              |            |                    | se      |              | Energia   |        |            |            |           |
|    |                  | Anno di          | Descrizione   |                |              | Misuratore |                    | selezio | Investimento | elettrica | Calore | Carburante | Altro      | Investime |
| 2  | Codice sito      | realizzazione    | intervento    | Gestionale     | Tecnico      | dedicato   | Area intervento    | nato    | a consuntivo | (kWhe)    | (kWht) | (tep)      | (tep/anno) | a consunt |
| 3  | 11111111111_G_01 | 2015             | 1             | Si             | No           | No         | Generale           |         | 100000       | 1000      |        |            | 500        |           |
| 4  | 11111111111_G_01 | 2016             | 2             | No             | Si           | Si         | Centrale termica   |         | 200000       |           | 2000   |            |            |           |
| 5  | 11111111111_G_01 | 2017             | 3             | Si             | No           | No         | Linee produttive   |         | 300000       |           |        |            | 1000       |           |
| 6  | 11111111111_G_01 | 2018             | 4             | No             | Si           | Si         | Impianti Elettrici |         | 400000       | 400       |        |            |            |           |
| 7  | 11111111111_G_02 | 2016             | 21            | Si             | No           | No         | Aria compressa     |         | 100002       | 1000      |        |            |            |           |
|    |                  |                  |               |                |              |            | Produzione da      |         |              |           |        |            |            |           |
| 8  | 11111111111_G_02 | 2016             | 22            | No             | Si           | Si         | Fonti Rinnovabili  |         | 200002       | 2000      |        |            |            |           |
| 9  | 11111111111_G_02 | 2018             | 23            | Si             | No           | No         | Illuminazione      |         | 300002       | 3000      |        |            |            |           |
| 10 | 11111111111_G_02 | 2018             | 24            | No             | Si           | Si         | Altro              | xyz     | 400002       |           |        |            | 4000       |           |
| 11 | 11111111111_G_03 | 2017             | 31            | Si             | No           | No         | Trasporti          |         | 100003       |           |        | 1000       |            |           |
| 12 | 11111111111_G_03 | 2017             | 32            | Si             | No           | No         | Generale           |         | 200003       |           |        |            | 2000       |           |
| 13 | 11111111111_G_03 | 2017             | 33            | No             | Si           | Si         | Involucro Edilizio |         | 300003       |           | 3000   |            |            |           |
| 14 | 11111111111_G_03 | 2018             | 34            | No             | Si           | Si         | Climatizzazione    |         | 400003       | 4000      |        |            |            |           |
| 15 |                  |                  |               |                |              |            |                    |         |              |           |        |            |            |           |
| 16 |                  |                  |               |                |              |            |                    |         |              |           |        |            |            |           |
|    | 🗸 🕨 🕴 Siti 🌔     | Interventi reali | zzati Interve | enti individua | ti   🕂       | )          |                    |         |              |           |        |            |            | E .       |

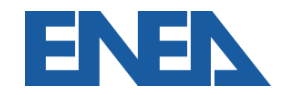

## Scheda degli Interventi Individuati

#### La terza scheda riporta gli Interventi Individuati in ogni sito

|    | А                | В              | С          | D             | E                  | F          | G                | Н                      | 1       | J               | K                   | L      | М          | N          |   |
|----|------------------|----------------|------------|---------------|--------------------|------------|------------------|------------------------|---------|-----------------|---------------------|--------|------------|------------|---|
| 1  |                  |                | Tipo di in | tervento      |                    |            |                  |                        |         |                 | <b>Risparmio</b> ar | nnuo   |            |            |   |
|    |                  |                |            |               |                    | Altro - se |                  | Tempo ritorno semplice |         | Tasso           | Energia             |        |            |            | l |
|    |                  | Descrizione    |            |               |                    | selezionat |                  | investimento (anni) al |         | attualizzazione | elettrica           | Calore | Carburante | Altro      | l |
| 2  | Codice sito      | intervento     | Gestione   | Tecnico       | Area di intervento | 0          | Investimento (€) | netto di incentivi     | VAN     | scelto(%)       | (kWhe)              | (kWht) | (tep)      | (tep/anno) | l |
| 3  | 11111111111_G_01 | 101            | Si         | No            | Generale           |            | 1000000          | 1                      | 100000  | 5               | 10000               |        |            |            |   |
| 4  | 11111111111_G_01 | 201            | No         | Si            | Involucro Edilizio |            | 2000000          | 2                      | -500000 | 3,5             |                     | 20000  |            |            |   |
| 5  | 11111111111_G_02 | 102            | Si         | No            | Illuminazione      |            | 1000002          | 3                      | 200000  | 5,00            | 100000              |        |            |            |   |
| 6  | 11111111111_G_02 | 202            | No         | Si            | Climatizzazione    |            | 200002           | 4                      | -800000 | 8,00            |                     |        |            | 200000     |   |
| 7  | 11111111111_G_03 | 103            | Si         | No            | Linee produttive   |            | 1000003          | 5                      | -100000 | 2               | 10000               |        |            |            |   |
| 8  | 11111111111_G_03 | 203            | No         | Si            | Altro              | ZZZ        | 200003           | 6                      | -500000 | 4               |                     |        | 20000      |            |   |
| 9  |                  |                |            |               |                    |            |                  |                        |         |                 |                     |        |            |            |   |
| 10 |                  |                |            |               |                    |            |                  |                        |         |                 |                     |        |            |            |   |
| 11 |                  |                |            |               |                    |            |                  |                        |         |                 |                     |        |            |            |   |
| 12 |                  |                |            |               |                    |            |                  |                        |         |                 |                     |        |            |            |   |
| 13 |                  |                |            |               |                    |            |                  |                        |         |                 |                     |        |            |            |   |
| 14 |                  |                |            |               |                    |            |                  |                        |         |                 |                     |        |            |            |   |
| 15 |                  |                |            |               |                    |            |                  |                        |         |                 |                     |        |            |            |   |
| 16 |                  |                |            |               |                    |            |                  |                        |         |                 |                     |        |            |            |   |
| 17 |                  |                |            |               |                    |            |                  |                        |         |                 |                     |        |            |            |   |
|    | < → Siti         | Interventi rea | lizzati 🚺  | nterventi inc | lividuati 🕂 🕂      |            |                  |                        |         |                 |                     |        | -          |            | í |
|    |                  |                |            |               |                    |            |                  |                        |         |                 |                     |        |            |            |   |

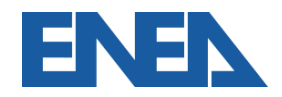

#### Nella scheda elenco siti si seleziona l'Import massivo.

| EFFICIENZA ENERGETICA                                  | =                        |                  |                       |                                                            |                                            | ENEN         |
|--------------------------------------------------------|--------------------------|------------------|-----------------------|------------------------------------------------------------|--------------------------------------------|--------------|
| Mario Rossi<br>1111111111<br>Logout - Profilo          | Lista Siti               | 🕹 Sc             | arica template per im | nport massivo                                              | nport massivo                              | ♥ Nuovo sito |
| 🖀 DASHBOARD                                            | Cerca:                   |                  |                       |                                                            | Visualizza                                 | 100 V righe  |
| <ul><li>Scheda impresa</li><li>Gestione siti</li></ul> | Codice Sito ↓=           | Denominazione ↓ĵ | Monitoraggio 🎵        | Incaricato Jî                                              | Incaricato<br>abilitato a<br>trasmettere 🎵 | Operazioni 🎝 |
| € Comunicazione Risparmi                               | 1111111111_G_03          | Sito_3           | × NO                  | REGISTRATO<br>ROOGNN75B11F839D<br>(GIOVANNI ORO)           | SI SI                                      | Opzioni 🗸    |
|                                                        | 1111111111_G_02          | Sito 2           | SI                    | <mark>REGISTRATO</mark><br>78787878787<br>(BRUNO BATTISTA) | SI SI                                      | Opzioni 🗸    |
|                                                        | 1111111111_G_01          | Sito_1           | × NO                  | REGISTRATO<br>VRDGPP70B11H501G<br>(GIUSEPPE VERDI)         | SI SI                                      | Opzioni 🕶    |
|                                                        | Visualizza da 1 a 3 di 3 | elementi         |                       |                                                            | Prec                                       | 1 Succ       |
|                                                        |                          |                  |                       |                                                            |                                            |              |

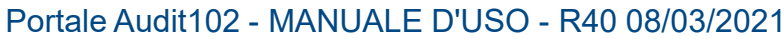

## Inserimento del foglio compilato

## Quindi si seleziona il Foglio compilato e si procede.

| AGENZIA NAZIONALE<br>EFFICIENZA ENERGETICA       | = ENEN                                                                                                    |
|--------------------------------------------------|----------------------------------------------------------------------------------------------------|
| MR Mario Rossi<br>1111111111<br>Logout - Profilo | Import massivo - Step 1                                                                                                    |
| 🍄 DASHBOARD 🚔 Scheda impresa                     | <b>Attenzione:</b> come prima cosa assicurati di aver scaricato e compilato il template XLSX e la documentazione necessaria da caricare per i siti in esame. |
| <b>9</b> Gestione siti                           | Upload xlsx compilato                                                                                                    |
| € Comunicazione Risparmi                         | + Seleziona XLSX                                                                                                    |
|                                                  |                                                                                                    |
|                                                  | >> Avanti                                                                                                    |

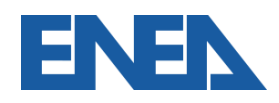

## Verifica dei dati

#### Segue la verifica dei dati inseriti.

111111111111 Logout - Profilo

Mario Rossi

DASHBOARD

**MR** 

🖶 Scheda impresa

♀ Gestione siti

€ Comunicazione Risparmi

Import massivo - Step 2

Risultati check XLS

| Foglio                | Numero riga | Codice sito     | Stato import | Actions |
|-----------------------|-------------|-----------------|--------------|---------|
| Anagrafica siti       | 3           | 1111111111_G_01 | CORRETTO     |         |
| Anagrafica siti       | 4           | 1111111111_G_02 | CORRETTO     |         |
| Anagrafica siti       | 5           | 1111111111_G_03 | CORRETTO     |         |
| Interventi realizzati | 3           | 1111111111_G_01 | CORRETTO     |         |
| Interventi realizzati | 4           | 1111111111_G_01 | CORRETTO     |         |
| Interventi realizzati | 5           | 1111111111_G_01 | CORRETTO     |         |
| Interventi realizzati | 6           | 1111111111_G_01 | CORRETTO     |         |
| 1                     | -           |                 |              |         |

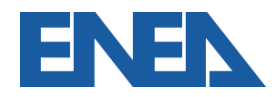

## Inserimento degli allegati attraverso file .zip

Lista documentazione necessaria

Gli allegati vannc rinominati come indicato e inseriti in ur unico file zip.

Il file viene caricato.

| Codice Sito     | Тіро                                            | Estensioni<br>permesse | Nome del file               |
|-----------------|-------------------------------------------------|------------------------|-----------------------------|
| 1111111111_G_01 | Rapporto di diagnosi o la matrice di<br>sistema | pdf, xls, xlsx         | 1111111111_G_01_DOC.[ext]   |
| 1111111111_G_01 | Foglio di riepilogo                             | xls, xlsx              | 11111111111_G_01_RIEP.[ext] |
| 1111111111_G_02 | Rapporto di diagnosi o la matrice di<br>sistema | pdf, xls, xlsx         | 1111111111_G_02_DOC.[ext]   |
| 1111111111_G_02 | Foglio di riepilogo                             | xls, xlsx              | 1111111111_G_02_RIEP.[ext]  |
| 1111111111_G_03 | Rapporto di diagnosi o la matrice di<br>sistema | pdf, xls, xlsx         | 1111111111_G_03_DOC.[ext]   |
| 1111111111_G_03 | Foglio di riepilogo                             | xls, xlsx              | 1111111111_G_03_RIEP.[ext]  |

#### Upload ZIP con documentazione

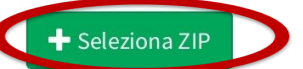

<< Carica un nuovo excel

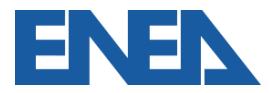

## Verifica degli allegati nel file .zip

#### Segue la verifica dei file inseriti Import massivo - Step 3 Risultati check XLS e ZIP Numero riga **Stato import** Foglio **Codice sito** Actions Anagrafica siti 3 11111111111 G 01 CORRETTO Anagrafica siti 111111111 C 00 Import massivo - Riepilogo import Anagrafica siti Interventi realizzati Importazione terminata con successo, di seguito il riepilogo dell'import Interventi realizzati **Codice Sito** Numero interventi realizzati importati Numero interventi individuati importati Interventi realizzati 11111111111 G 01 4 2 Interventi realizzati 11111111111\_G\_02 4 2 Interventi realizzati 11111111111\_G\_03 4 2 Interventi realizzati Interventi realizzati Interventi realizzati 10 11111111111 G 02 CODDETTO Portale Audit102 - MANUALE D'USO - R40 08/03/2021 94

## Accesso alle diagnosi in bozza

#### Per ogni sito l'utente verifica i dati caricati e procede all'invio.

| codice Sito       J.F       benominazione J.f       Monitoraggio J.f       Incaricato       Incaricato abilitato a bilitato a bilitato a bilitato a bilitato a bilitato a bilitato a bilitato a trasmettere J.f       Operazional a bilitato a bilitato bilitato a bilitato a bilitato | erca:                   |                 |                |                                                    | Visualizza                                 | 100 V righ                             |
|----------------------------------------------------------------------------------------------------|-------------------------|-----------------|----------------|----------------------------------------------------|--------------------------------------------|----------------------------------------|
| 1111111111_G_03 Sito_3 X NO REGISTRATO<br>ROOGNN75B11F839D<br>(GIOVANNI ORO) SI Opzior   111111111_G_02 Sito 2 SI SI REGISTRATO<br>78787878787<br>(BRUNO BATTISTA) SI Opzior   111111111_G_01 Sito_1 X NO REGISTRATO<br>(BRUNO BATTISTA) SI Opzior   1111111111_G_01 Sito_1 X NO REGISTRATO<br>(BRUNO BATTISTA) Modifica<br>Q Visualizza   sualizza da 1 a 3 di 3 elementi SI SI Opzior                                                                                                    | Codice Sito 🚛           | Denominazione 🗍 | Monitoraggio 🎝 | Incaricato 👫                                       | Incaricato<br>abilitato a<br>trasmettere 🎵 | Operazioni                             |
| 11111111111_G_02 Sito 2 Sito 2 Sito 2 Sito 2 Sito 2 Opzion   11111111111_G_01 Sito_1 NO REGISTRATO<br>(BRUNO BATTISTA) Sito_1 Opzion   11111111111_G_01 Sito_1 NO REGISTRATO<br>(GIUSEPPE VERDI) Sito_1 Opzion   isualizza da 1 a 3 di 3 elementi Visualizza Nomina incarica                                                                                                    | 1111111111_G_03         | Sito_3          | × NO           | REGISTRATO<br>ROOGNN75B11F839D<br>(GIOVANNI ORO)   | SI SI                                      | Opzioni <del>-</del>                   |
| 1111111111_G_01 Sito_1 X NO REGISTRATO<br>VRDGPP70B11H501G<br>(GIUSEPPE VERDI) SI Opzior<br>Modifica<br>Visualizza<br>isualizza da 1 a 3 di 3 elementi                                                                                                    | 1111111111_G_02         | Sito 2          | SI SI          | REGISTRATO<br>78787878787<br>(BRUNO BATTISTA)      | SI SI                                      | Opzioni <del>-</del>                   |
| isualizza da 1 a 3 di 3 elementi Q Visualizza                                                                                                    | 1111111111_G_01         | Sito_1          | × NO           | REGISTRATO<br>VRDGPP70B11H501G<br>(GIUSEPPE VERDI) | SI                                         | Opzioni <del>-</del><br>fica           |
| Call Documentazione                                                                                                    | isualizza da 1 a 3 di 3 | elementi        |                |                                                    | Q Visua<br>■ Nom<br>P Docu                 | ilizza<br>ina incaricato<br>mentazione |

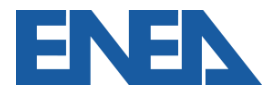

Portale Audit102 - MANUALE D'USO - R40 08/03/2021

## Verifica delle diagnosi in bozza

Compare in bozza la documentazione caricata, per

verificarla si procede con Modifica.

| Lista Documen         | taziones    | sito - Sito | _1 |       |     | Aggiungi diagr | nosi/Documentazione ISO 50 | 0001  |
|-----------------------|-------------|-------------|----|-------|-----|----------------|----------------------------|-------|
| Cerca:                |             |             |    |       |     |                | Visualizza 100 🗸           | righe |
| Protocollo            | ↓ <b>≓</b>  | Anno        | 11 | Stato | .↓↑ | Trasmessa da   | Ut Operazioni              | I1    |
| -                     |             | 2018        |    | BOZZA |     | IMPRESA        | Opzioni                    | •     |
| ∕isualizza da 1 a 1 c | li 1 elemen | ti          |    |       |     |                | Modifica                   | >     |
|                       |             |             |    |       |     |                | 圖 Elimina                  |       |

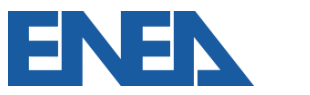

## Conferma e invio definitivo

## Si può procedere all'invio definitivo.

Sito: Sito\_1

| Anno di riferimento & documentazione                                                 | Produzione  | Acquisti                          | Consumi    |              |                                        |                                                                                                    |                                                                    |                                                           |          |
|--------------------------------------------------------------------------------------|-------------|-----------------------------------|------------|--------------|----------------------------------------|----------------------------------------------------------------------------------------------------|--------------------------------------------------------------------|-----------------------------------------------------------|----------|
| Interventi di efficientemento realizzati                                             | Interventi  | Lista Docui                       | mentazione | e sito - Si  | ito_1                                  |                                                                                                    |                                                                    |                                                           | osi/Docı |
| Anno di riferimento                                                                  |             | Cerca:                            |            |              |                                        |                                                                                                    |                                                                    |                                                           | Visu     |
| Rapporto di diagnosi (pdf)                                                           |             | Protocollo                        | ţ,         | Anno         | .↓î                                    | Stato                                                                                                    | ĴĴ                                                                 | Trasmessa da                                              |          |
| <b>File:</b> 111111111111111111111111111_G_01_2(<br><b>Data:</b> 20/11/2019 13:49:15 | 0191120_1.p | 201900040                         |            | 2018         |                                        | TRASMESSO                                                                                                    | )                                                                  | IMPRESA                                                   |          |
| Carica un nuovo file                                                                 |             | Visualizza da 1 a 1 di 1 elementi |            |              |                                        | NE                                                                                                    |                                                                    |                                                           |          |
| Salva in bozza e vai avant Invio defi                                                | nitivo      |                                   | Torna      | alla lista c | Gentili<br>in data<br>docum<br>registr | ssimo <u>1111111111</u> .<br>. <u>20/11/2019</u> alle ore <u>13:51 (</u><br>ientazione 11111111111111<br>ata con protocollo <u>20190004</u> | è stata caricata da Ma<br>11111111_G_01_20<br><u>40</u> .          | rio Rossi con successo la<br>191120_1 per il sito Sito_1, | Γ        |
|                                                                                      |             |                                   |            |              |                                        | Agenzia Na:<br>Via Anguill                                                                                                    | zionale per l'Efficienza<br>ENEA Casaccia<br>arese, 301 - 00123 RO | I Energetica<br>IMA - Italia                              |          |
| <b>FRF</b> Portale Audit                                                             | 102 - MANI  | JALE D'USO                        | - R40 08/0 | 3/2021       |                                        |                                                                                                    |                                                                    | (                                                         | 97       |

#### AGENZIA NAZIONALE EFFICIENZA ENERGETICA

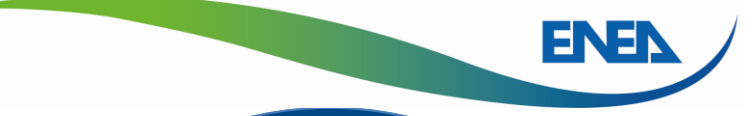

#### udit102.assistenzaportale@ nea.it www.audit102.enea.it

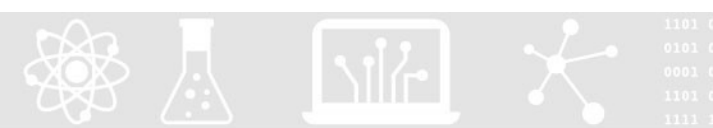

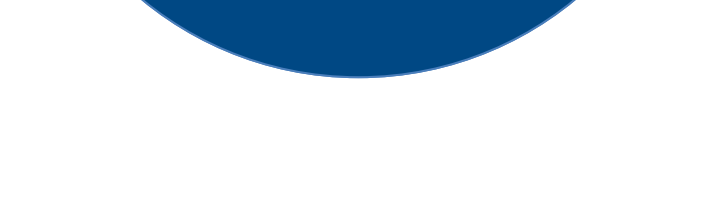

<u>diagnosienergetica@enea.it</u> – <u>www.enea.it</u> <u>www.agenziaefficienzaenergetica.it</u>

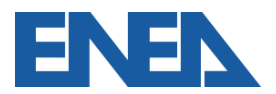